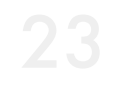

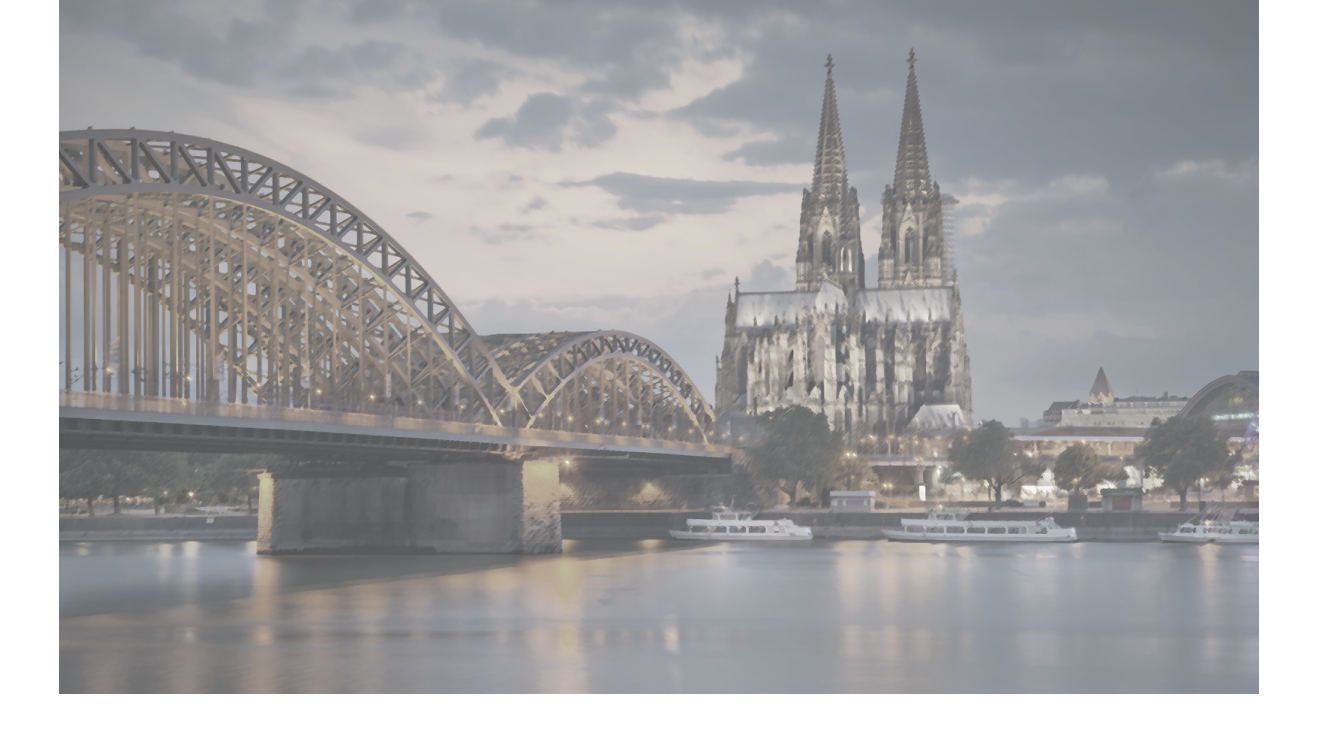

# $NORMAL \ BLOG \ ({\scriptsize compatible with Gutenberg editor})$

通常ブログ (Gutenbergエディタ対応)

Sungrove's One-Stop CMS Site It is based on WordPress, the world's most used CMS. Gutenberg is standard implementation on WordPress.

通常ブログ

Normal blog overview

通常ブログ概要

24

Normal blog overview

Gutenbergエディタを用いた通常ブログの書き方を説明します。 通常ブログは、お店からのお知らせなど、短い文章の記事に向いています。 画像1~2枚、本文200文字~1500文字程度の記事が適切です。

| 通常ブログのポイント                                              | 通常ブログ記事作成の流れ                               |  |
|---------------------------------------------------------|--------------------------------------------|--|
| 使い分け<br>「短い文章に最適」                                       | 1. ブログ記事タイトル記入                             |  |
| 営業時間の変更や                                                | ▼                                          |  |
| おやすみのお知らせなど<br>使用する機能<br>【通常ブログ機能】<br>アイキャッチ画像<br>文字色変更 | <b>2. 本文を書く</b><br>画像挿入<br>文字色の変更<br>リンク追加 |  |
| 自由な画像追加                                                 | ▼                                          |  |
|                                                         | 3. 投稿する                                    |  |

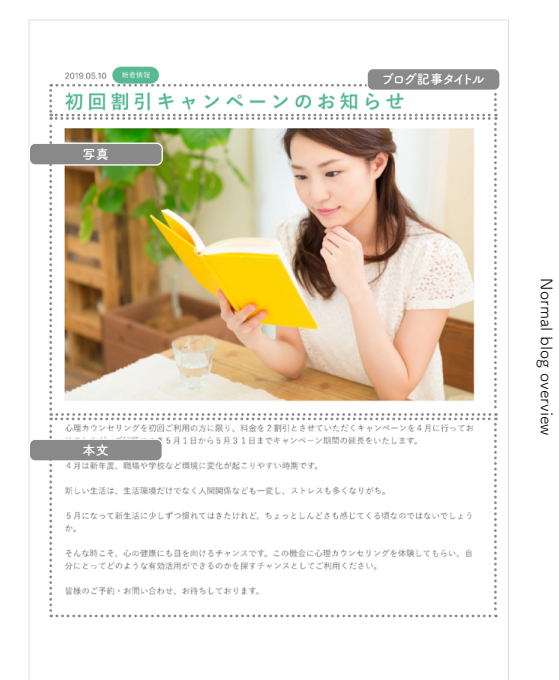

#### 通常ブログ

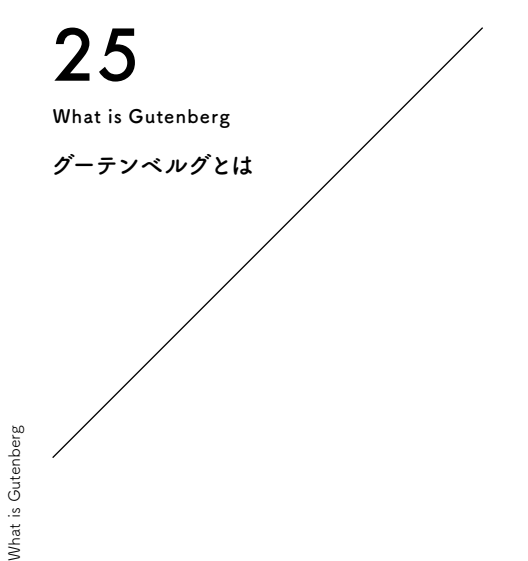

# Gutenberg(グーテンベルク)とは

テキストエディタの名前です。 このテキストエディタは、近年のWebデザインのトレンドに沿ったコンテンツ制作を 専門的な知識を持たない方でも直感的に行えるように開発されました。 特にGoogle検索で上位表示をさせるために不可欠な SEOに適したコンテンツ制作をしやすいところが特徴です。

# Gutenbergの基本機能について

Gutenbergによるページ編集は「ブロック」単位で行われます。 各ブロックをコンテンツの種類によって使い分けることで Googleクローラによるインデックスを促進する効果が期待できます。

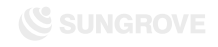

CMSサイト:ダッシュボード

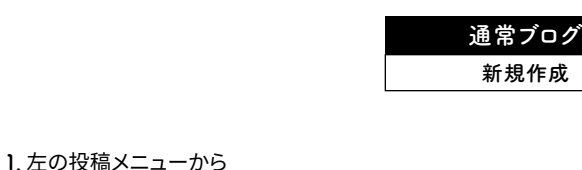

## 「投稿」→「新規追加」をクリックします。

#### ※使用しているデザインによって、左側のメニューのデザインが異なります。

#### 注意点

#### ・キーワードはブログを書く前に決める!

キーワードとは、GoogleやYahoo!などで検索する際に入力する 単語で、SEOキーワードとも呼ばれます。

たとえば「新宿」「肩こり」「マッサージ」という3つのキーワードで 検索した人は、「肩こりに悩まされており、新宿付近のマッサージ 店を探している」と予想を立てることが可能です。

各ブログ記事をどのようなキーワードで検索してもらいたいかを 考え、キーワードをあらかじめ決めておきましょう。 それにより記事のテーマも定まり、より閲覧者が求める情報に適 した記事を書くことができるでしょう。

#### 26 Create New article 新規作成 表示オプション マ ヘルプ マ ダッシュボード ◎ 北表示にする WordPress へようこそ! 初めての方に便利なリンクを集めました。 次のステップ その他の操作 投稿一覧 ■ フロントページを編集 📅 ウィジェットの管理 + 固定ページを追加 ☞ 最初のステップについて詳細を読む に変更する □ サイトを表示 概要 クイックドラフト ★ 11件の投稿 ■ 7件の固定ページ タイトル WordPress 5.2.2 (sg079 テーマ) 検索エンジンのインデックスを回避中 内窝 アイディアを書き留めてみましょう。 アクティビティ 最近公開 7月11日 6:52 PM D練習用 7月11日 6:49 PM [操作練習用] 7月9日 12:58 PM qutenberg モジュール一覧 WordPress イベントとニュース 6月20日 2:56 PM 鬱病に対する効果的なアプローチ!<br> 認知行動療法の 特徴を詳しく解説 お近くの次回のイベントにご参加ください。 🧷 7月29日 7:00 PM 必見!八百屋が教える本当に美味しいくだものの見分け 方! 普 道玄坂 WordPress Meetup #4 ~Web表示 2019年8月9日 (金) 高速化~ @loftwork COOOP10 Tökyö-to, Japan SEO 最新情報 ☆ 八王子WordPressミートアップ(旧・八王子) 2019年8月24日 (土) All in One SEO Pack v3.1 changes XML Sitemap naming convention Jun 10th 2019 WordPressもくもく会) Today we released version 3.1 of All in One SEO Pack and All in One SEO Pack Pro Hachioji, Japan which changes the naming convention we use for ..... 帝 羽田 WordPress Meetup (2019年8月) 2019年8月25日(日) What's new in All in One SEO Pack 3.0? Jun 3rd 2019 東京 Japan For the past few months we have been working non-stop on the next major 3.0 version of All in One SEO Pack. We have added exciti..... WordPress 5.2.2メンテナンスリリース What's new in WordPress 5.2? May 7th 2019 テーマのカスタマイズ内容が保存されない Since WordPress 5.2 is being released today, let's look into the details and see what this update brings to the table. The lat ..... 返信先: ユーザー追加の際、「新しくパスワードを生成」が表示されません Google+ shutdown after an eventful 2018 Apr 16th 2019 返信先: ユーザー追加の際、「新しくパスワードを生成」が表示されません If you haven't heard already, the consumer version of Google+ was permanently

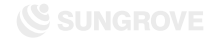

7:15 PM

2:00 PM

1:00 PM

CMSサイト:ダッシュボード

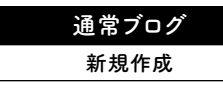

Editing screer

 枠内に文章や写真を記入し、記事を完成させます。 フォントやページの幅、改行位置などはサイトの仕様により異なります。 公開前にプレビュー\*で確認するのがオススメです。 ※「通常ブログ:記事公開(P.64)」をご参照ください。

#### 注意点

#### ・同一記事の投稿は避けましょう!

「アメーバブログで公開している記事」や「他のサイトに掲載している記事」を、コピー&ペーストでCMSブログに公開するのは避けましょう。インタ ーネット上に同じ記事が複数存在すると、Googleに盗用とみなされペナ ルティの対象となります。その結果検索順位が落ちてしまいます。

#### ・盗用は厳禁!

記事の盗用は犯罪です。他サイトの記事を一部でも使用する場合は、必ず 「引用」の形式をとってください。引用時は、次の4つのルールを守る必要 があります。

①引用する必然性がある場合のみ引用する
②力ギ括弧などで引用箇所を明示する
③引用文は記事の補足程度にとどめる
④出典を明記する

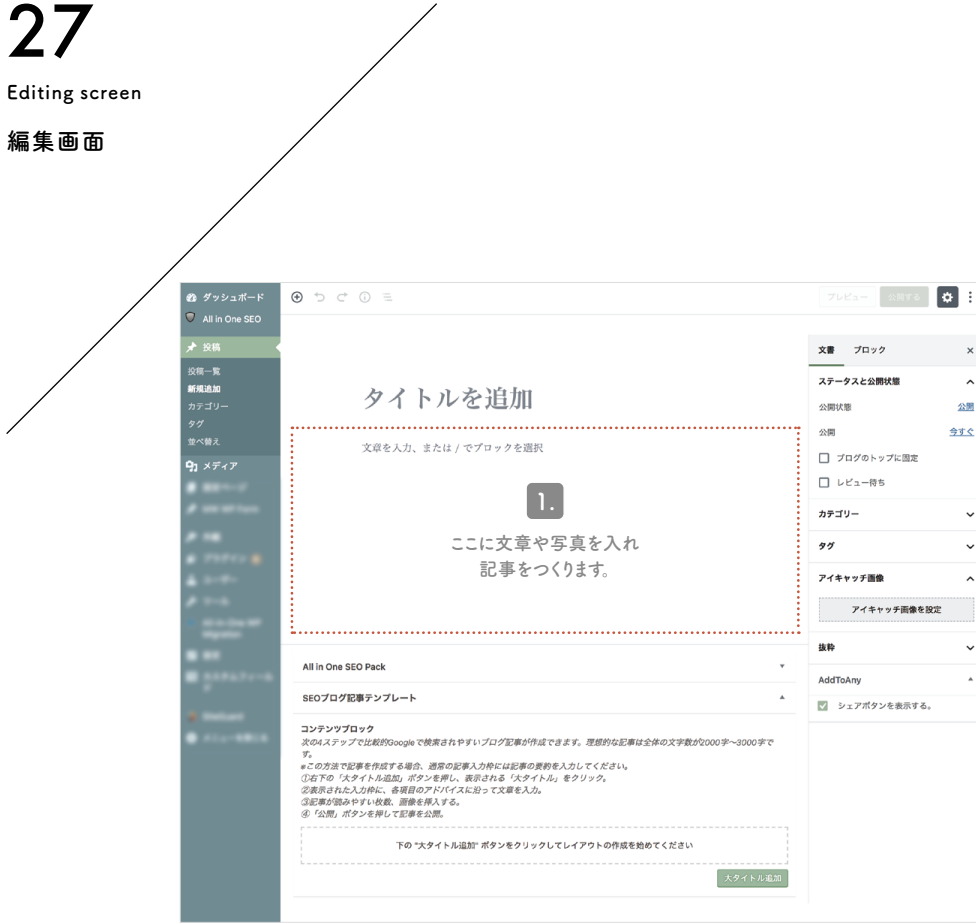

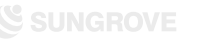

| +    | 通常ブログ |  |
|------|-------|--|
| 新規作成 | 新規作成  |  |

Title input

1. 赤枠内「タイトルを追加」部分をクリックします。

2. 入力カーソルが表示されたら、タイトルを入力します。

「この記事を読むことで得られる最高の結果は何か?」が 伝わるようなタイトルにすると、アクセス数アップに効果的です。

タイトルはいつでも変更が可能です。 はじめはあまりこだわりすぎず、 ブログを書く回数を増やすことを重視しましょう。

注意点

・タイトルは32文字以内に! Googleの検索結果に表示された際の表示文字数に合わせ、なるべく32 文字以内におさめましょう。

・キーワード\*を冒頭へ!

できる限りタイトルの冒頭にキーワードを入れることで、検索結果にキー ワードが表示され、記事の内容が閲覧者に伝わりやすくなります。

※「通常ブログ:新規作成(P.26)」をご参照ください。

Title input

28

Title input

| /                            |                                                                                                    |                                           |
|------------------------------|----------------------------------------------------------------------------------------------------|-------------------------------------------|
|                              |                                                                                                    | _                                         |
| 20 ダッシュ     ス     All in One | K−F 🕁 D C 0 =<br>SEO                                                                                                    | 70Pa- Stiffs Q                            |
| ★ 投稿                         |                                                                                                    | 文書 プロック 2                                 |
| 筑<br>新規追加<br>カテゴリー           | タイトルを追加                                                                                                    | ステータスと公開状態                                |
| タヴ<br>並べ替え                   | 文章を入力、または / でプロックを選択                                                                                                    | ☆周 <u>今ずく</u><br>公開 <u>10</u> / の人 m プレ用す |
| <b>9</b> 1 ×ディア              |                                                                                                    | □ ノロクのドラフに固定                              |
| *                            | -                                                                                                    | カテゴリー                                     |
| # 18<br># 1711               |                                                                                                    | 99                                        |
| A 2-0-                       |                                                                                                    | アイキャッチ画像                                  |
| · ····                       | -                                                                                                    | アイキャッチ画像を設定                               |
|                              |                                                                                                    | 抜粋                                        |
| · 2174                       | All in One SEO Pack                                                                                                    | * AddToAny                                |
|                              | SEOプログ記事テンプレート                                                                                                    | ▲<br>マ シェアポタンを表示する。                       |
| • ****                       | コンテンツブロック<br>次のメスアップでは地球9000ging で使用されやすい プログ定準が作成できます。思想的な近海は全体の文字数<br>す。<br>この方法で記事を作成する場合、潜家の記事入力作とは記事の実務を入力してください。<br>立た下の「大タイトル温加」ポシンを用い、展示される「大学イトル」をクリック。<br>立た部分にからいため、<br>最新を求いていた。<br>数字があった。<br>ないため、<br>での大タイトル温加、ポタンをクリックしてレイアウトの作儀を始めてください。 | 250000字~3000字で<br>スタイトル自20                |

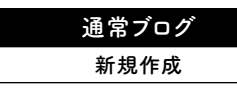

Add block

#### 記事を作成していくにあたって一番最初に行う基本動作です。 見出しを書きたいときは「見出しブロック」を追加、 本文を書きたいときは「段落ブロック」を追加など 目的に応じて最適なブロックを追加し、 記事を作成していきましょう。

#### 1. + ボタンをクリックするとポップアップが展開します。

#### 2. 追加したい項目を選択すると、項目が追加されます。

|     | •       | 2. |
|-----|---------|----|
|     | プロックの検索 |    |
|     | よく使うもの  | *  |
|     | 一般プロック  | ~  |
|     | フォーマット  | ~  |
|     | レイアウト要素 | ~  |
|     | ウィジェット  | ~  |
| Lir | 埋め込み    | *  |
|     | 再利用可能 📫 | ~  |

29

| 🕂 Add block |                                              |                                                                                                    |                                      |                |
|-------------|----------------------------------------------|----------------------------------------------------------------------------------------------------|--------------------------------------|----------------|
| ブロック追加      | /                                            |                                                                                                    |                                      |                |
| /           |                                              |                                                                                                    |                                      |                |
|             | 23 ダッシュボード                                   | איגפד ב 0 5 C €                                                                                                    | カリ替え フレビュー 見計                        | * :            |
|             | All in One SEO                               |                                                                                                    | 文書 ブロック                              | ×              |
|             | <b>按稿一覧</b><br>新規追加                          | タイトルを追加                                                                                                    | ステータスと公開状態<br>公開状態                   | <b>公</b> 团     |
|             | カテゴリー<br>タグ<br>並べ替え                          | <ul> <li>○ 文章を入力、または/でブロックを選択</li> <li>T □ :=</li> </ul>                                                                | ☆開 <u>2019年7月30日</u><br>□ プログのトップに固定 | <u>1:01 PM</u> |
|             | <b>9</b> ) メディア                              |                                                                                                    |                                      |                |
|             | A second                                     |                                                                                                    | ④ 9件のリビジョン                           |                |
|             | ***                                          |                                                                                                    | パーマリンク                               | ~              |
|             | · merce ·                                    |                                                                                                    | カテゴリー                                | ~              |
|             | A 11-1                                       |                                                                                                    | 97                                   | ~              |
|             | and the State                                |                                                                                                    | アイキャッチ画像                             | ^              |
|             |                                              | All in One SEO Pack                                                                                                    | アイキャッチ面像を設定                          |                |
|             |                                              | SEOプログ記車テンプレート A                                                                                                    | 抜粋                                   | ~              |
|             | <ul> <li>And and</li> <li>And and</li> </ul> | コンテンツブロック<br>シャルフラー マタレ始めのangle つ始ます 5 みすい プログロまどに応ったます。 薄荷かた写真けんがの マキをがつの マー つののマス                                     | AddToAny                             |                |
|             |                                              | マック・アメントにあたりののない、SKR UTFアナンコンドボルドボービュオターステムションのあかねデオーシステムシュンのサインのロサイ<br>す。<br>まこの方法で記事を作成する場合、迷常の記事入力枠には記事の更約を入力してください。 | シェアボタンを表示する。                         |                |
|             |                                              | ②石下の「大タイトル違語」ボシンを押し、表示される「大タイトル」をクリック。<br>②表表された人が死亡、森都日のアイバイズに立って文章も人力。<br>②定が明めやアリン説に、道理を持入する。<br>②「公園、ボンンを押して空事とよる。  |                                      |                |
|             |                                              | 下の "大タイトル追加" ボタンをクリックしてレイアウトの作成を始めてください                                                                                 |                                      |                |
|             |                                              | 大タイトル追加                                                                                                    |                                      |                |

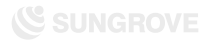

Character decoration

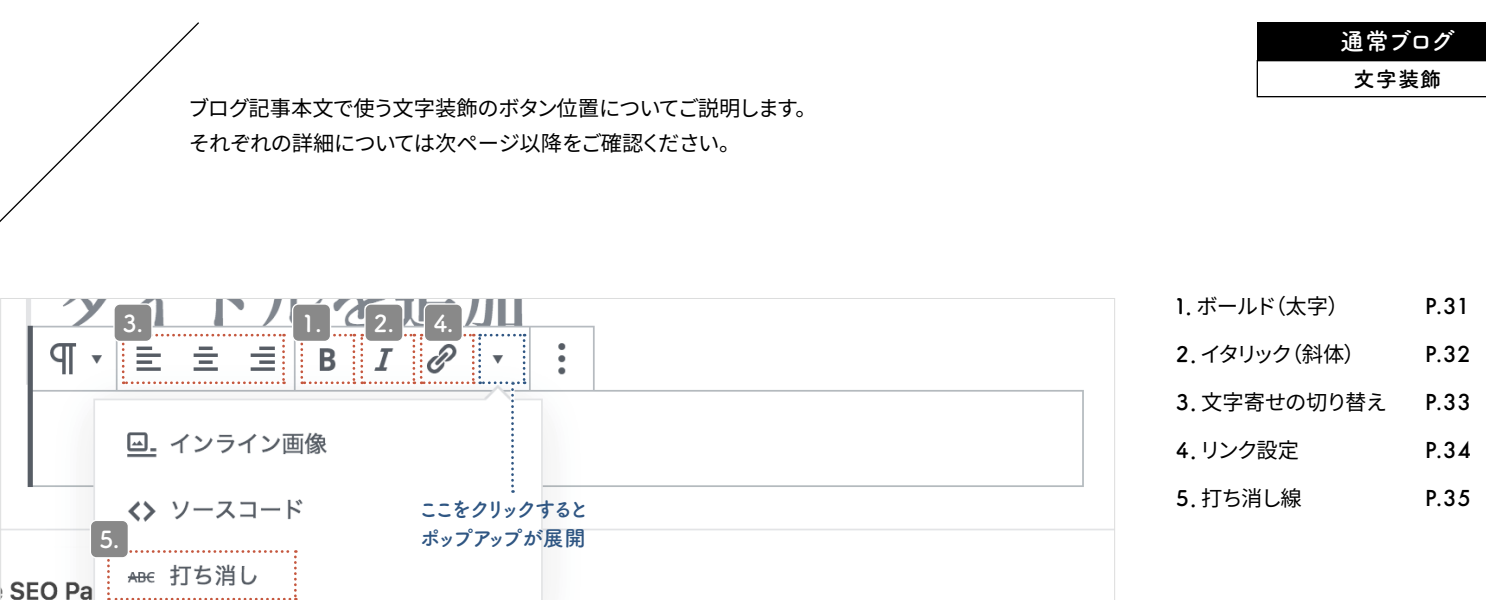

acter decoration Char 30

文字装飾

Character decoration

• P

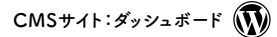

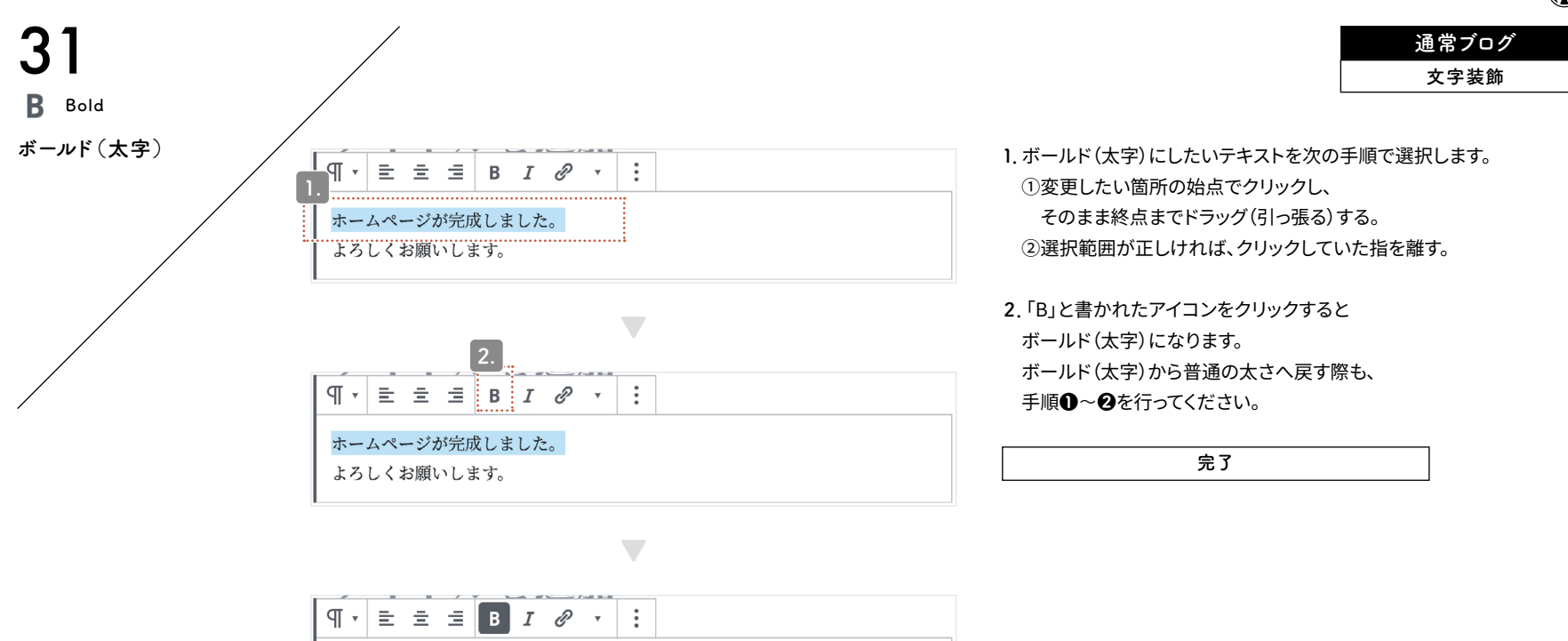

**ホームページが完成しました。** よろしくお願いします。

Bold

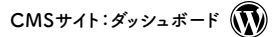

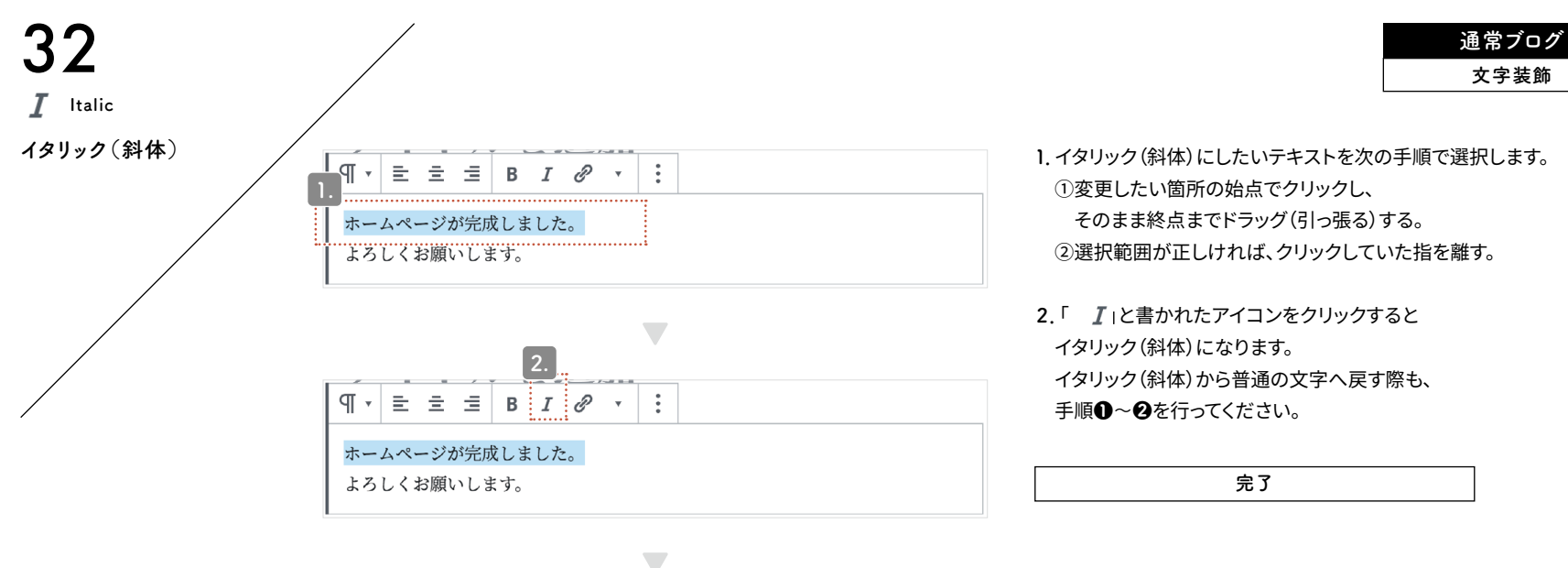

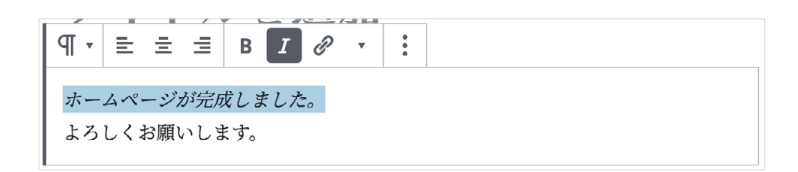

Italic

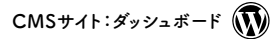

Character alignment

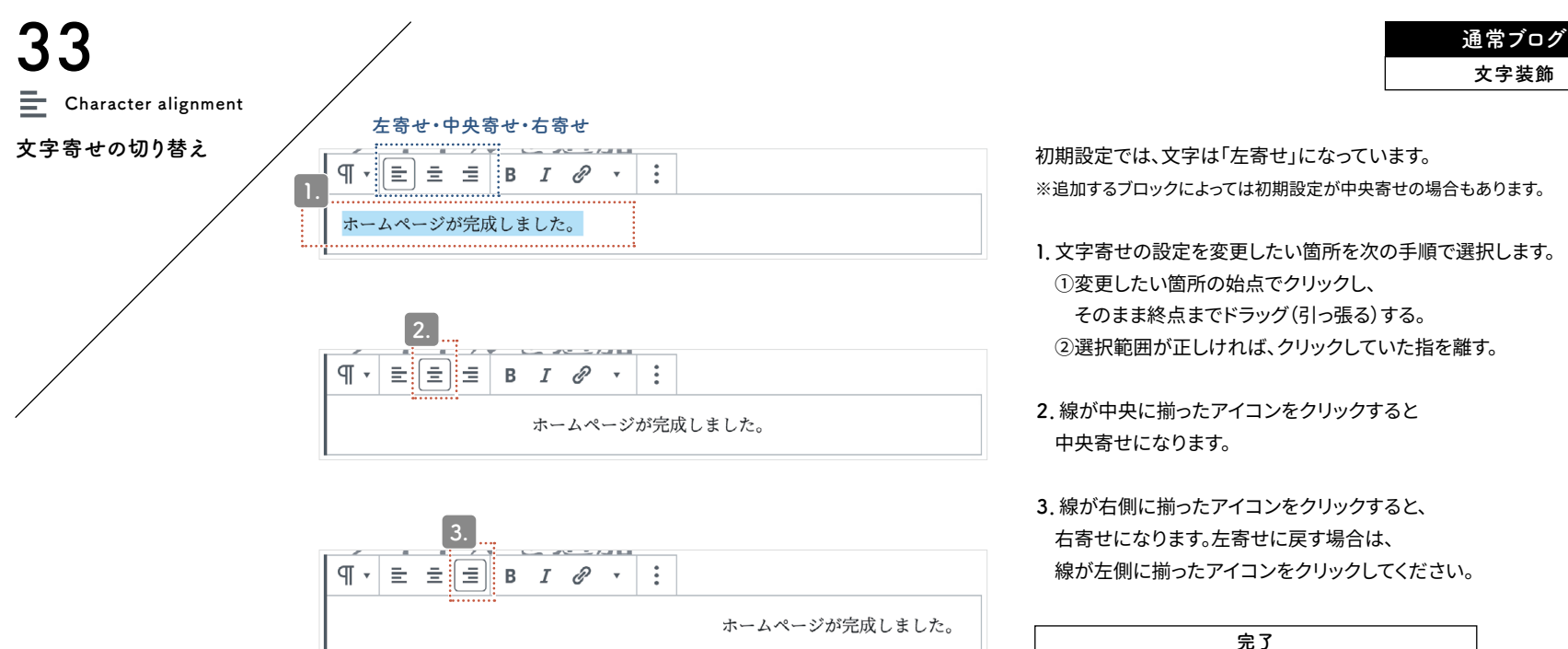

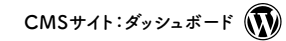

通常ブログ 文字装飾

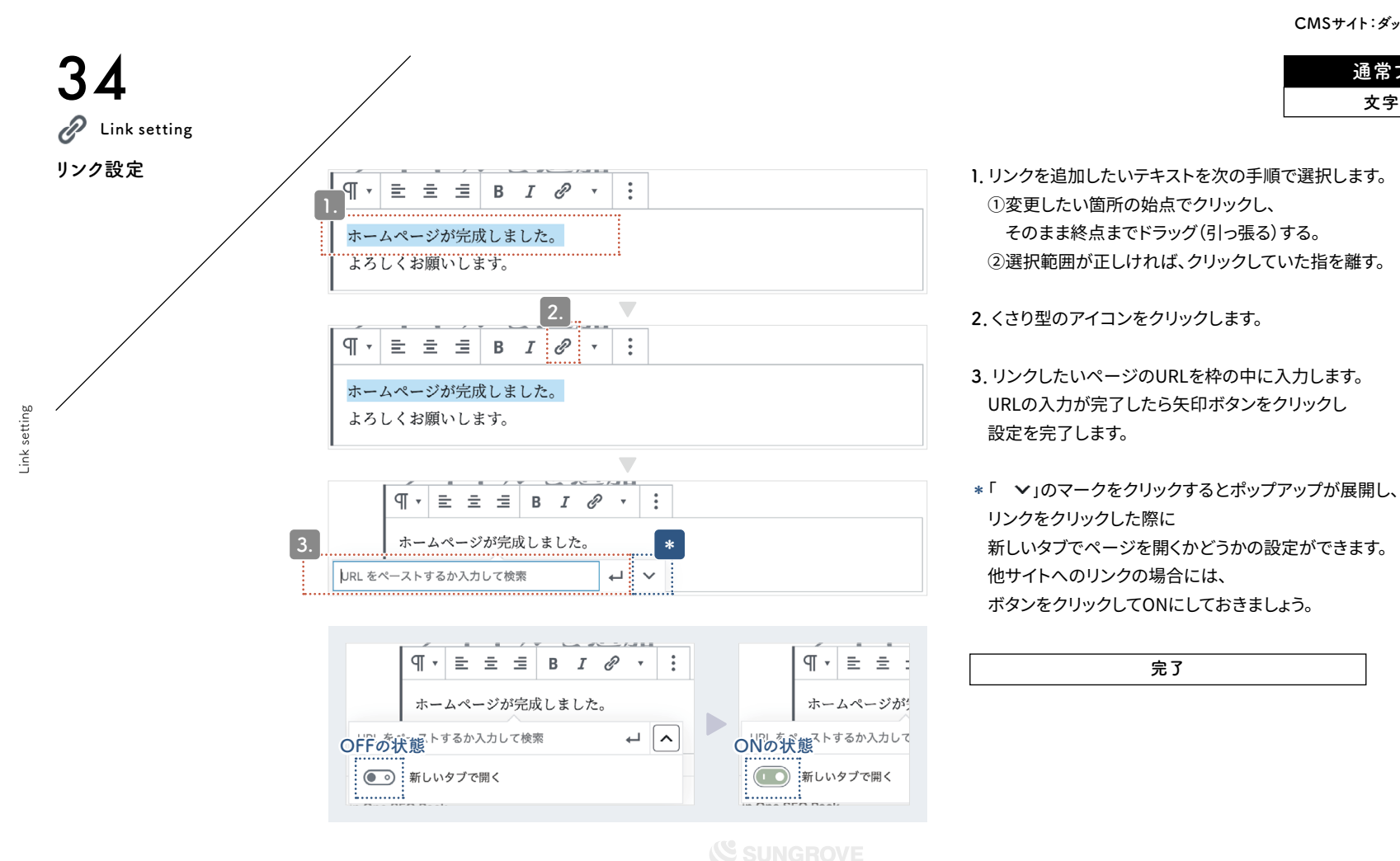

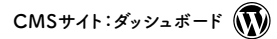

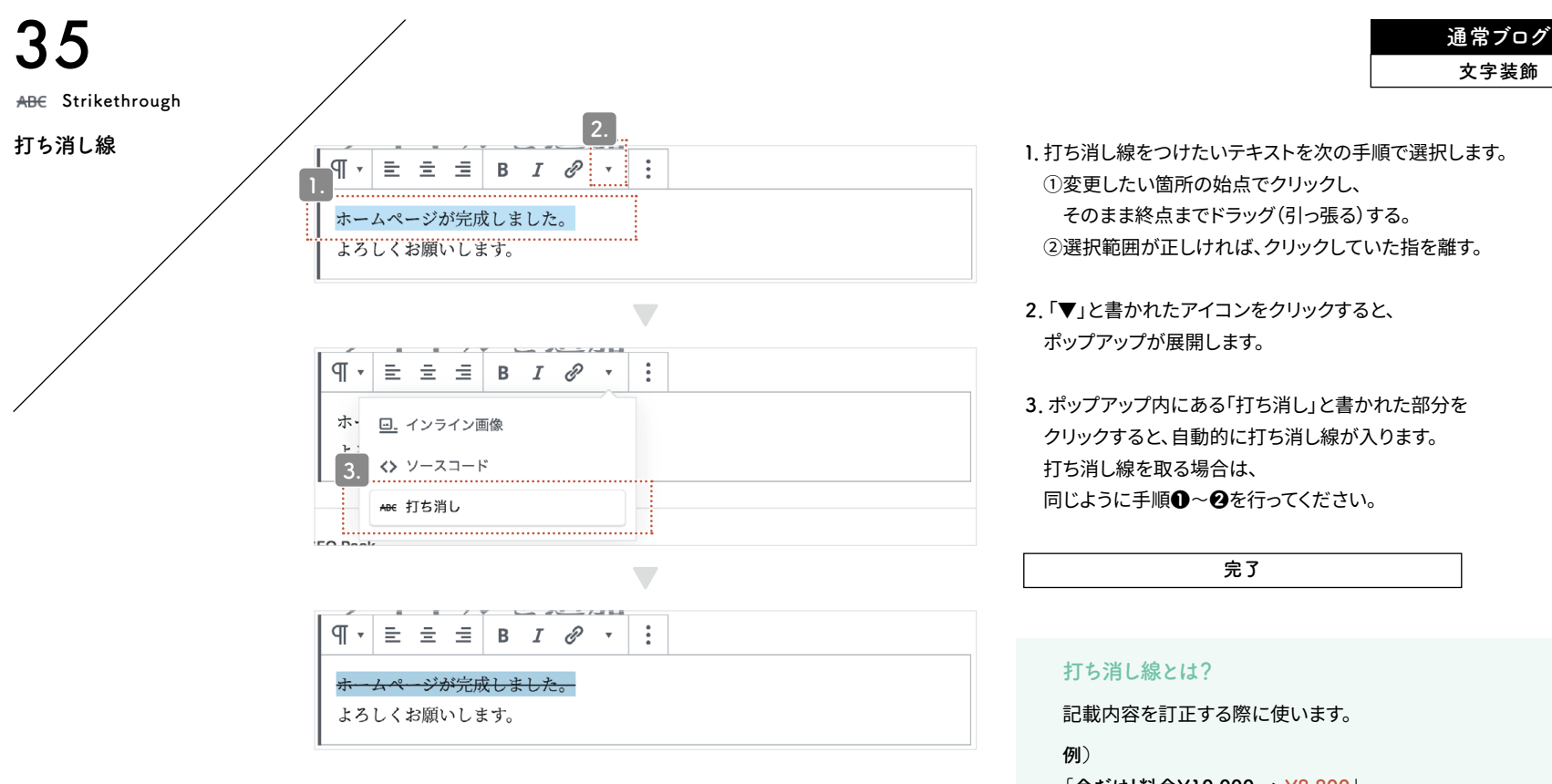

Strikethrough

「今だけ!料金¥<del>10,000</del> → ¥8,800」

Heading block

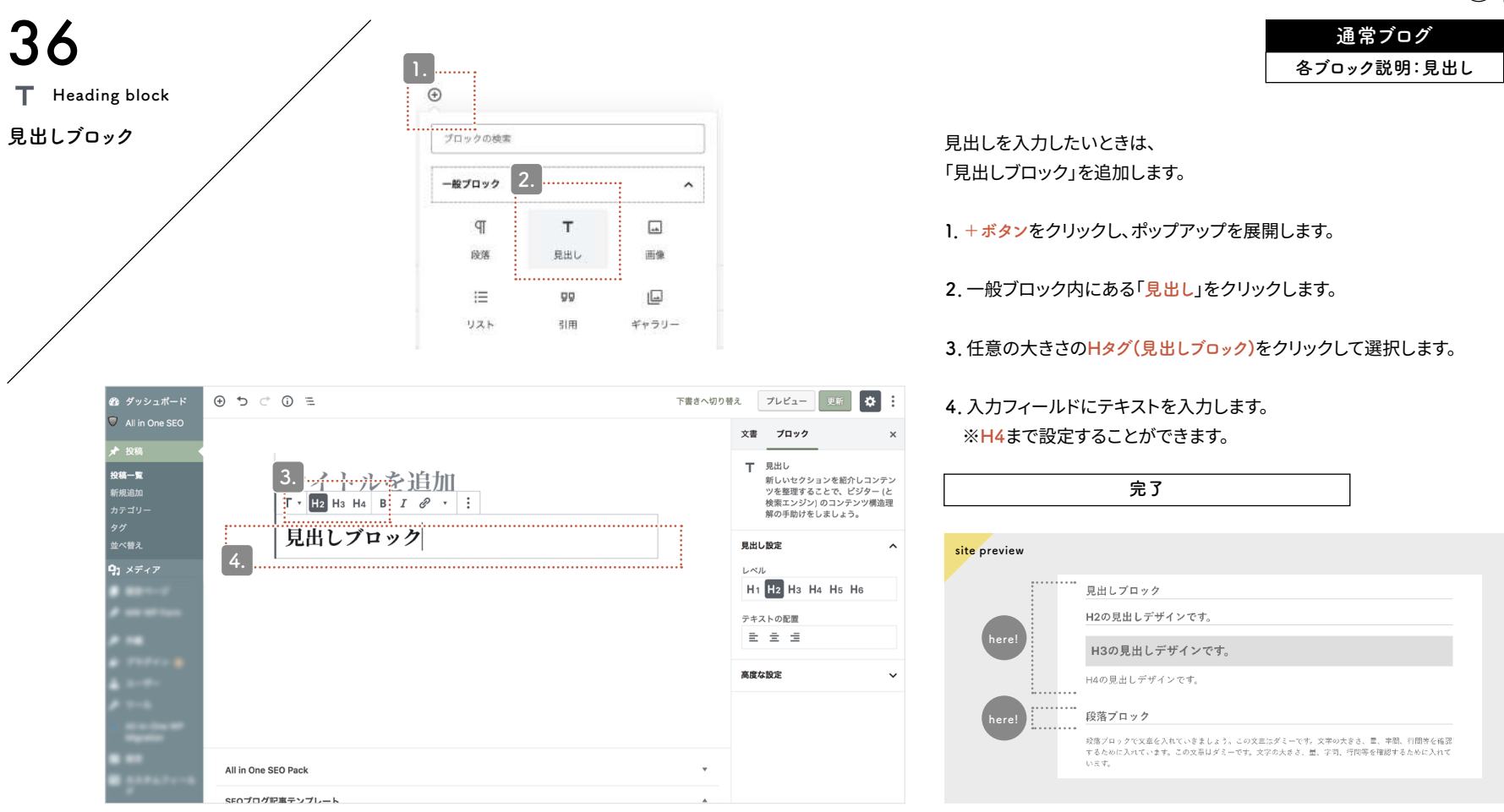

通常ブログ 各ブロック説明:段落

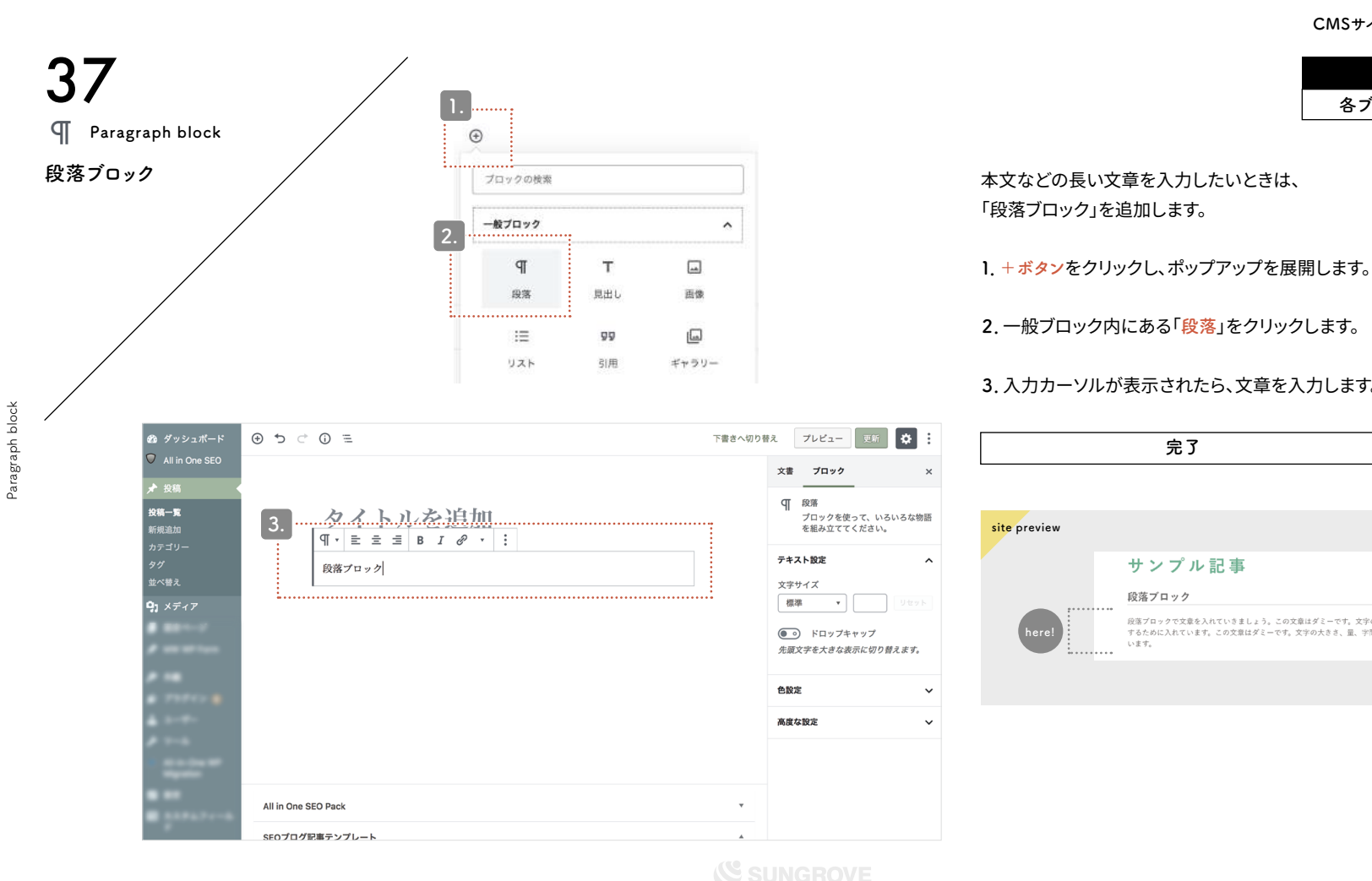

3. 入力カーソルが表示されたら、文章を入力します。 完了 site preview サンプル記事 段落ブロック ..... 段落プロックで文章を入れていきましょう。この文章はダミーです。文字の大きさ、量、字間、行間等を確認 here するために入れています。この文章はダミーです。文字の大きさ、量、字間、行間等を確認するために入れて います。 .....

通常ブログ 各ブロック説明:画像

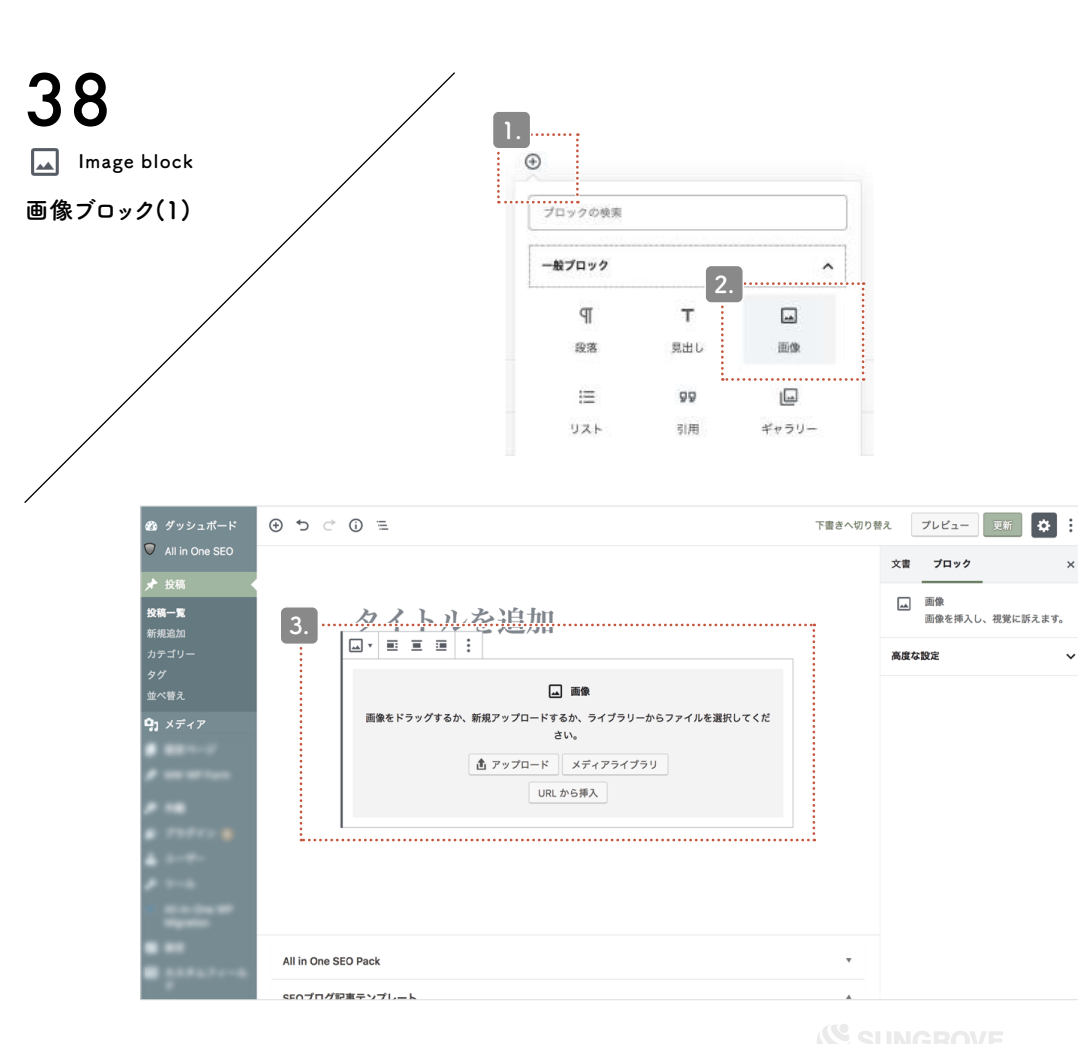

Image block

+ボタンをクリックし、ポップアップを展開します。
 一般ブロック内にある「画像」をクリックします。
 アップロード方法を選び画像を挿入していきます。

 画像を新しくアップロードする場合は
 「アップロード」をクリックします。
 自動的にパソコンまたはスマートフォンに保存されている
 データから選択を行う画面になります。
 一覧から挿入したい画像を選び、
 右下にある「開く」をクリックします。

画像を挿入したいときは、「画像ブロック」を追加します。

すでに画像をアップロード済みの場合は 「<mark>メディアライブラリ</mark>」をクリックします。 次ページ以降ではこのメディアライブラリを選択した場合の方法を 説明していきます。

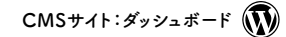

通常ブログ 各ブロック説明:画像

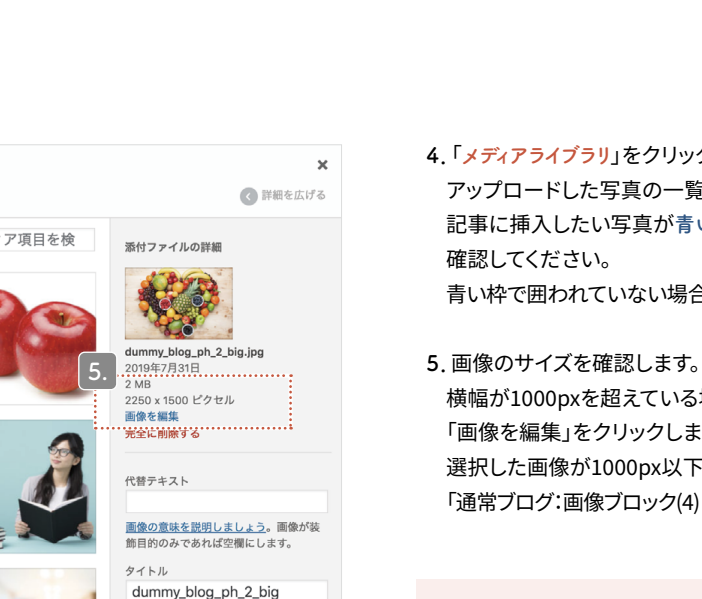

キャプション

リンクをコピー

https://sgdev2.xbiz.jp/079/wr

説明

### 4.「メディアライブラリ」をクリックすると、

アップロードした写真の一覧が表示されます。 記事に挿入したい写真が青い枠線で囲われていることを

青い枠で囲われていない場合は、クリックすることで選択できます。

横幅が1000pxを超えている場合は、画像サイズを軽くするために 「画像を編集」をクリックします。(※新しいタブが開きます。) 選択した画像が1000px以下の場合は 「通常ブログ:画像ブロック(4)(P.41)」のページまでお進みください。

#### スマホの画像・大きいサイズの画像

スマホや一眼レフで撮影した写真は解像度が高い (サイズが大きい)ため、そのままの大きさでブログへ載せるとペ ージの読み込みが遅くなり、閲覧者にとってストレスになります。 ページの表示速度低下は、画像サイズを縮小することで解消し ます。

# メディアの選択またはアップロード ファイルをアップロード メディアライブラリ すべての日付♥ メディア項目を検

39

mage block

Image block

画像ブロック(2)

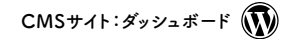

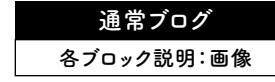

Image block

- 5-1.「新規サイズ」と書かれたボックスに 現在の画像サイズが入力されているか確認します。
- 5-2. 横幅を1000pxにするため、 左側のボックスに「1000」と入力します。 その際、右側のボックスの数字は 画像の比率に合わせて自動変動します。
- 5-3. 画像サイズに問題がなければ、 「縮尺変更」のボタンをクリックして 画像サイズ変更を完了します。
- 5-4. タブを閉じて、元のページへ戻ります。

Image block

40

Image block

画像ブロック(3)

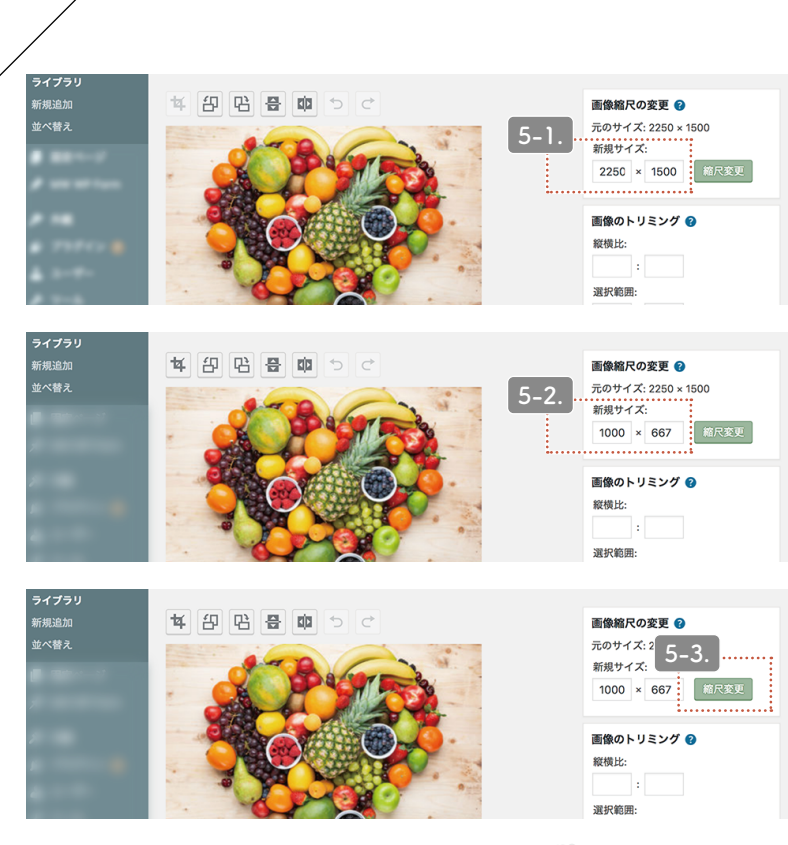

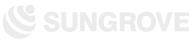

通常ブログ 各ブロック説明:画像

Image block

6. 代替テキスト部分に画像の説明を記入します。 例) Googleのロゴ 例)白い猫がソファで寝ている写真 なるべく具体的に書くことをおすすめします。

×

#### 7. 画像にキャプションをつけたいときはここで入力できます。

8.「選択」をクリックすると、画像を挿入します。

| 完了 |  |
|----|--|
|    |  |

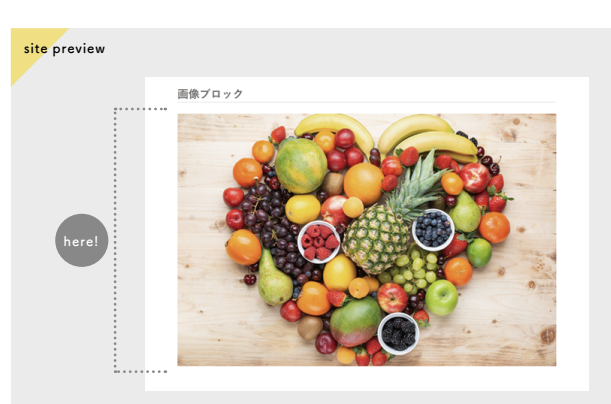

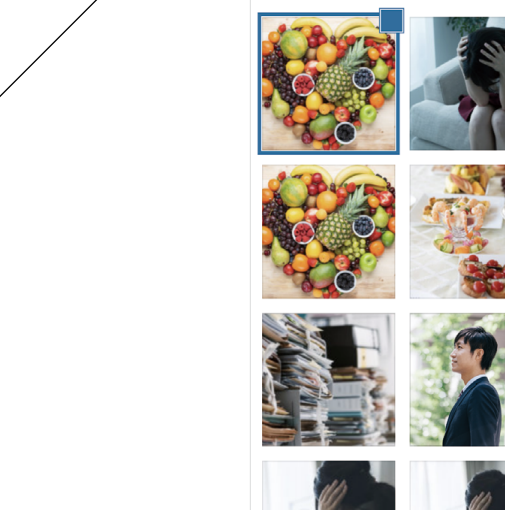

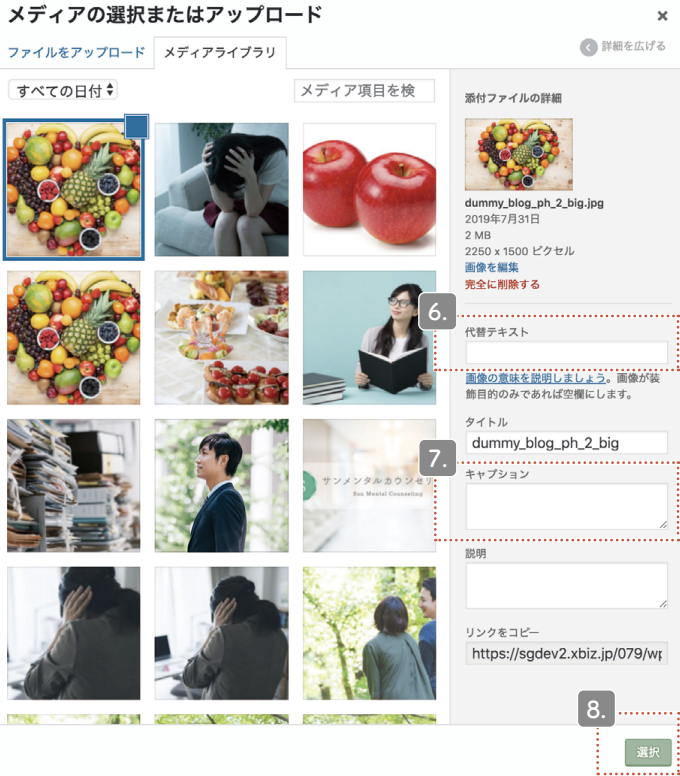

Image block

画像ブロック(4)

 $CMS \forall 1$ :  $\vec{s}$  y y<math>z  $\vec{s}$   $\vec{k}$ 

通常ブログ

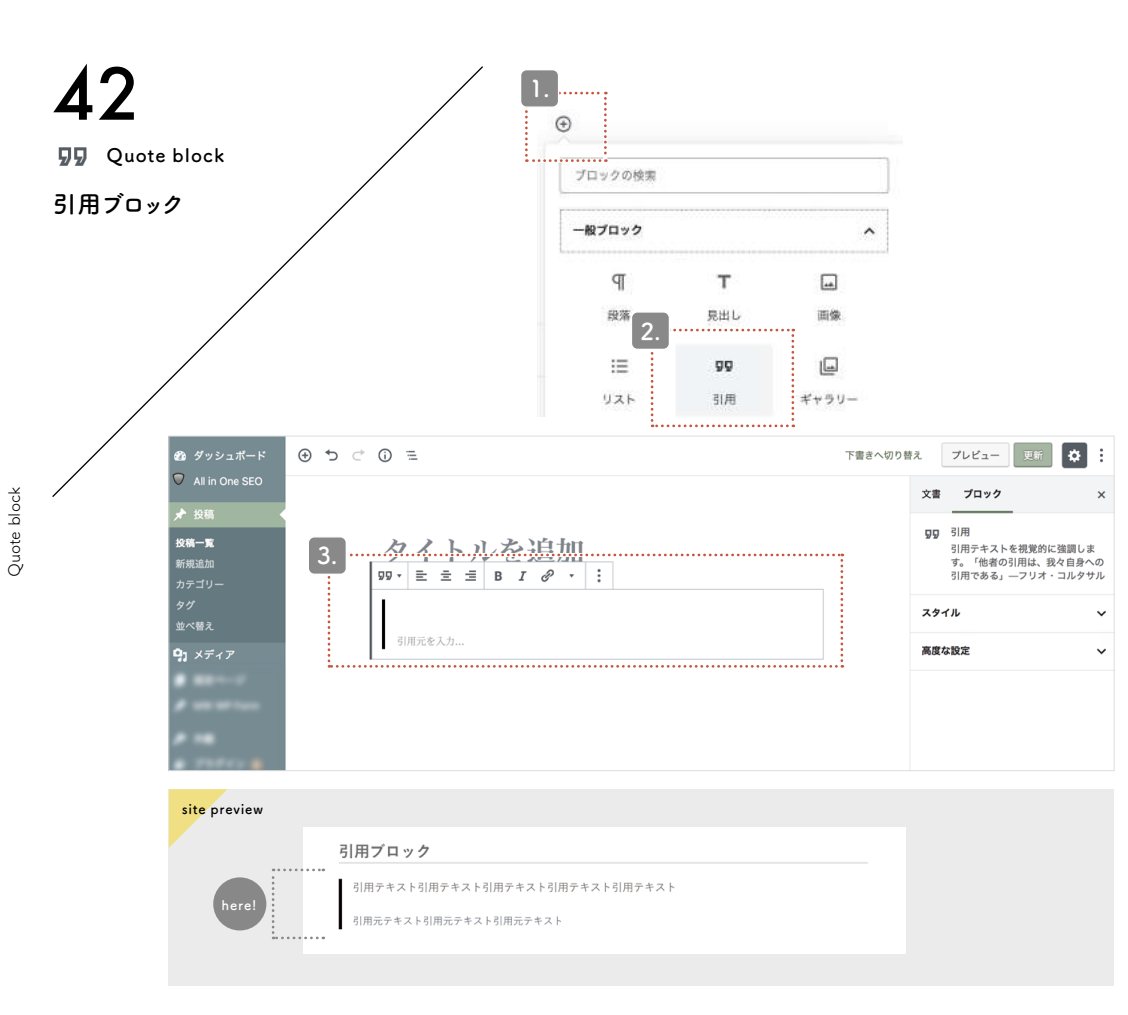

各ブロック説明:引用 他サイトの文章などを引用したいときは、 「引用ブロック」を追加します。

1. + ボタンをクリックし、ポップアップを展開します。

2. 一般ブロック内にある「引用」をクリックします。

完了

3. 入力カーソルが表示されたら、 引用部分と引用元の文章を入力します。

注意点

・盗用は厳禁!

記事の盗用は犯罪です。他サイトの記事を一部でも使用する場合は 必ずこの引用ブロックを使用し、「引用」の形式をとってください。 引用時は、次の4つのルールを守る必要があります。

①引用する必然性がある場合のみ引用する
②力ギ括弧などで引用箇所を明示する
③引用文は記事の補足程度にとどめる
④出典を明記する

CMSサイト:ダッシュボード

通常ブログ 各ブロック説明:ギャラリー

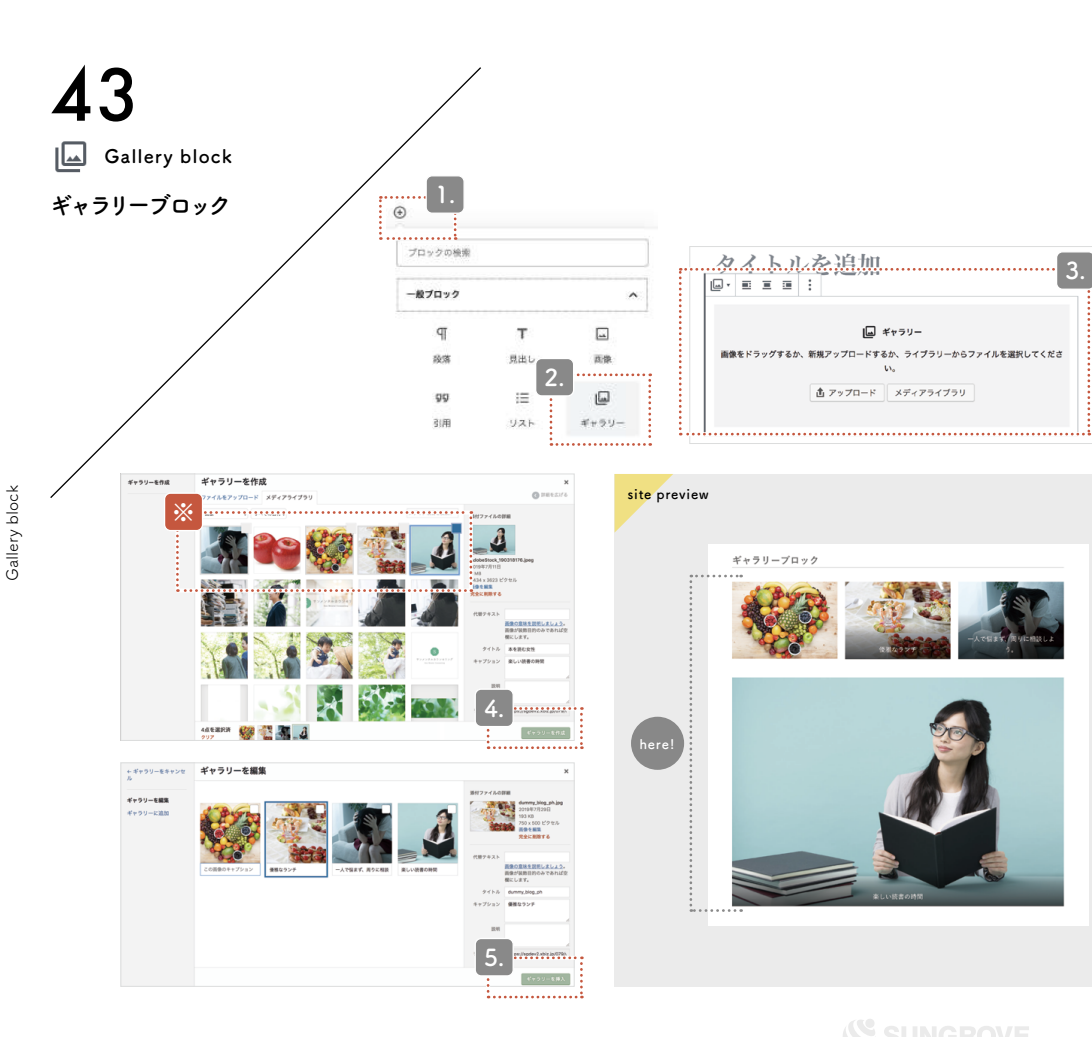

複数の画像を挿入したいときは、「ギャラリーブロック」を追加します。

1. + ボタンをクリックし、ポップアップを展開します。

2. 一般ブロック内にある「ギャラリー」をクリックします。

3. アップロード方法を選び画像を挿入していきます。
詳細は「通常ブログ:画像ブロック(P.38~P.41)」を参照してください。

4. ③を参照しながら選択画面で挿入したい複数の画像を選択したら、
右下にある「ギャラリーを作成」をクリックします。
(※現在選択されている画像には青い枠線、選択済みの画像には
灰色の枠線で囲われているのを確認してください)

5.「ギャラリーを編集」画面が開きます。ここで画像の並びを
ドラッグして変更したり、キャプションを追加したりできます。

画像が1つだけのときは「画像ブロック」を使おう

右下にある「ギャラリーを挿入」をクリックすると

完了

複数の画像が挿入されます。

挿入したい画像が1枚のみのときは「画像ブロック」、1枚以上あるときは「ギ ャラリーブロック」という風にブロックを使い分けましょう。

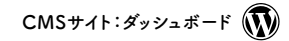

通常ブログ 各ブロック説明:リスト

List block

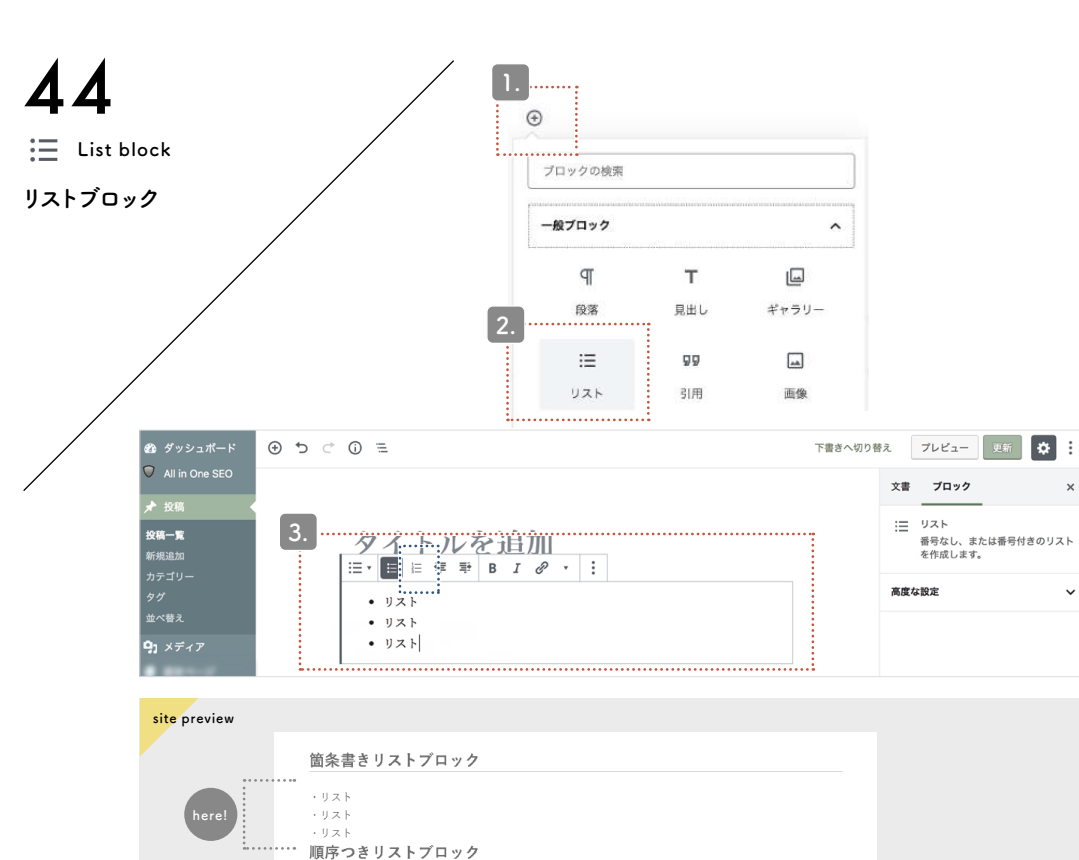

1. リスト 2. リスト 3. リスト 文章を箇条書きにしたいときは、「リストブロック」を追加します。

+ボタンをクリックし、ポップアップを展開します。

2. 一般ブロック内にある「リスト」をクリックします。

3. 入力カーソルが表示されたら、文章を入力します。 リストに1.2....などの順序をつけたい場合は、 青枠部分の「順序つきリストに変換」をクリックします。

完了

#### ポイント

x

×

enterキーを押すとリスト項目が増えます。 shiftキーを押しながらenterキーを押すと 通常の改行ができます。

うまく使い分けて見やすいリストを作成しましょう。

Voice block

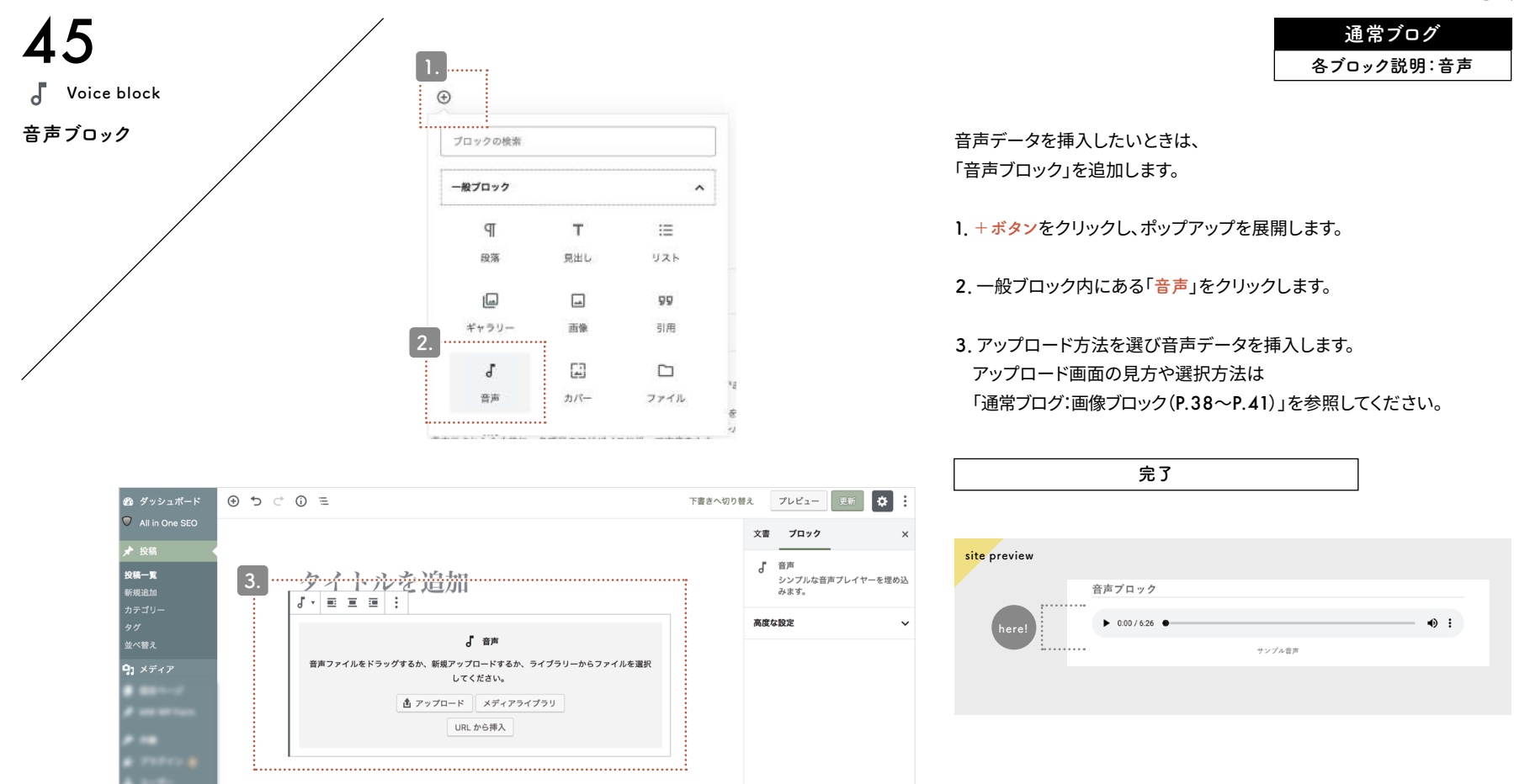

通常ブログ 各ブロック説明:カバー

Cover block

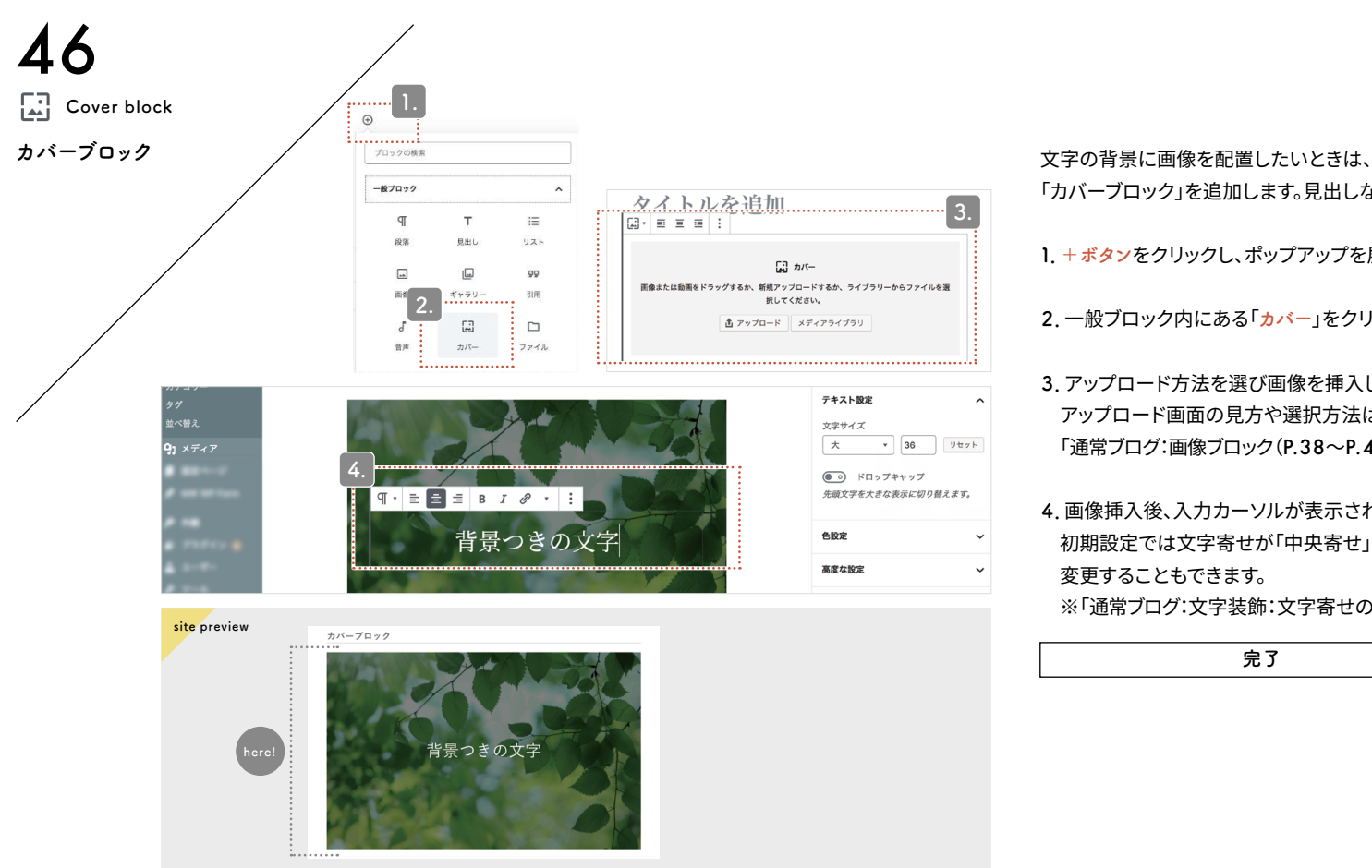

1. + ボタンをクリックし、ポップアップを展開します。 2. 一般ブロック内にある「カバー」をクリックします。 3. アップロード方法を選び画像を挿入します。 アップロード画面の見方や選択方法は 「通常ブログ:画像ブロック(P.38~P.41)」を参照してください。 4. 画像挿入後、入力カーソルが表示されたら、文章を入力します。

「カバーブロック」を追加します。見出しなどに最適です。

初期設定では文字寄せが「中央寄せ」ですが、 変更することもできます。

※「通常ブログ:文字装飾:文字寄せの切り替え(P.33)」参照

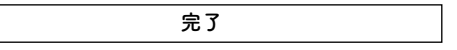

Cover block

CMSサイト:ダッシュボード

通常ブログ

各ブロック説明:ファイル

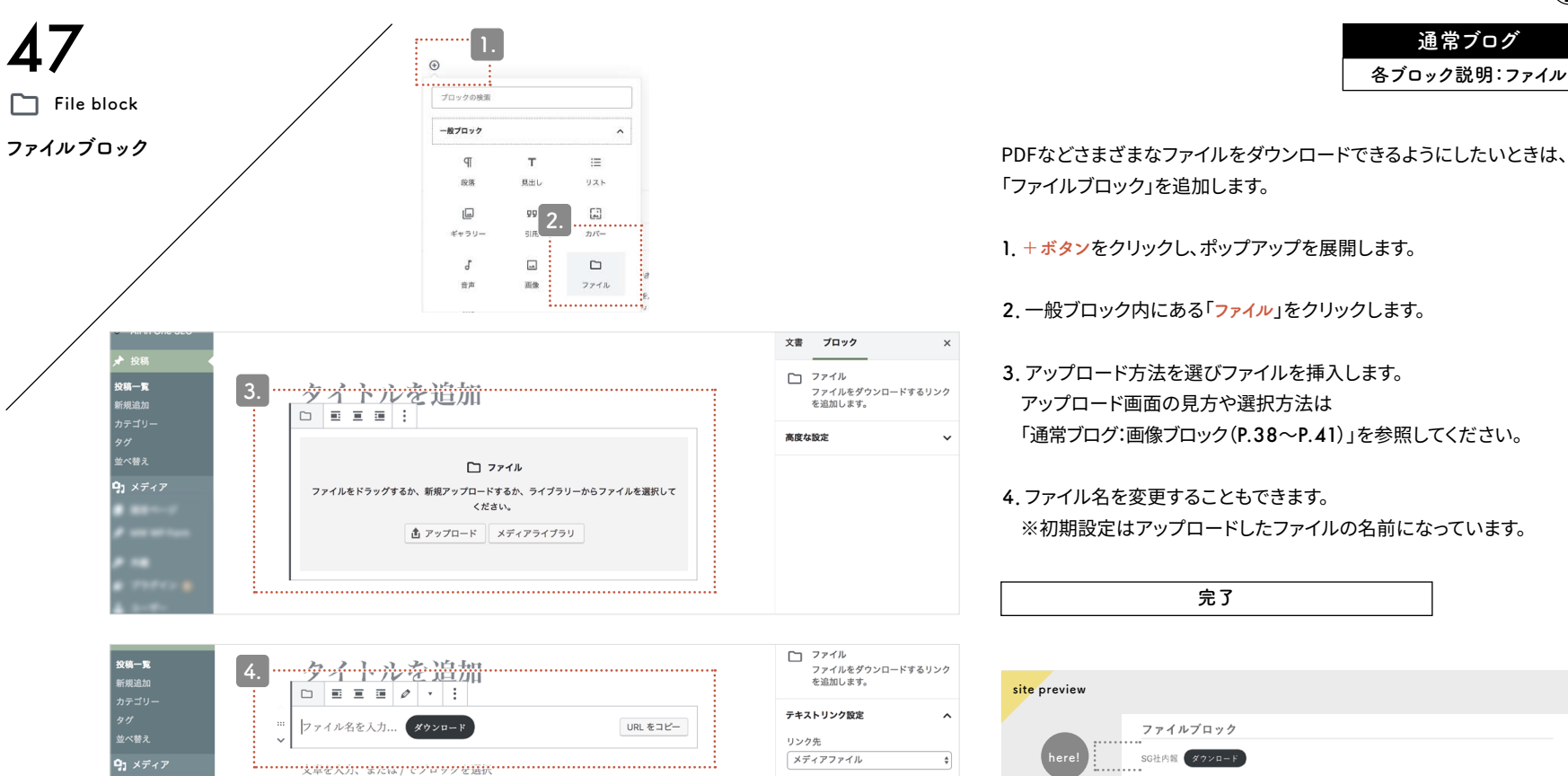

● 
の 新しいタブで開く ダウンロードボタン設定

^

File block

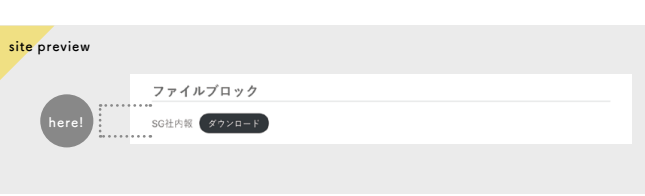

完了

Movie block

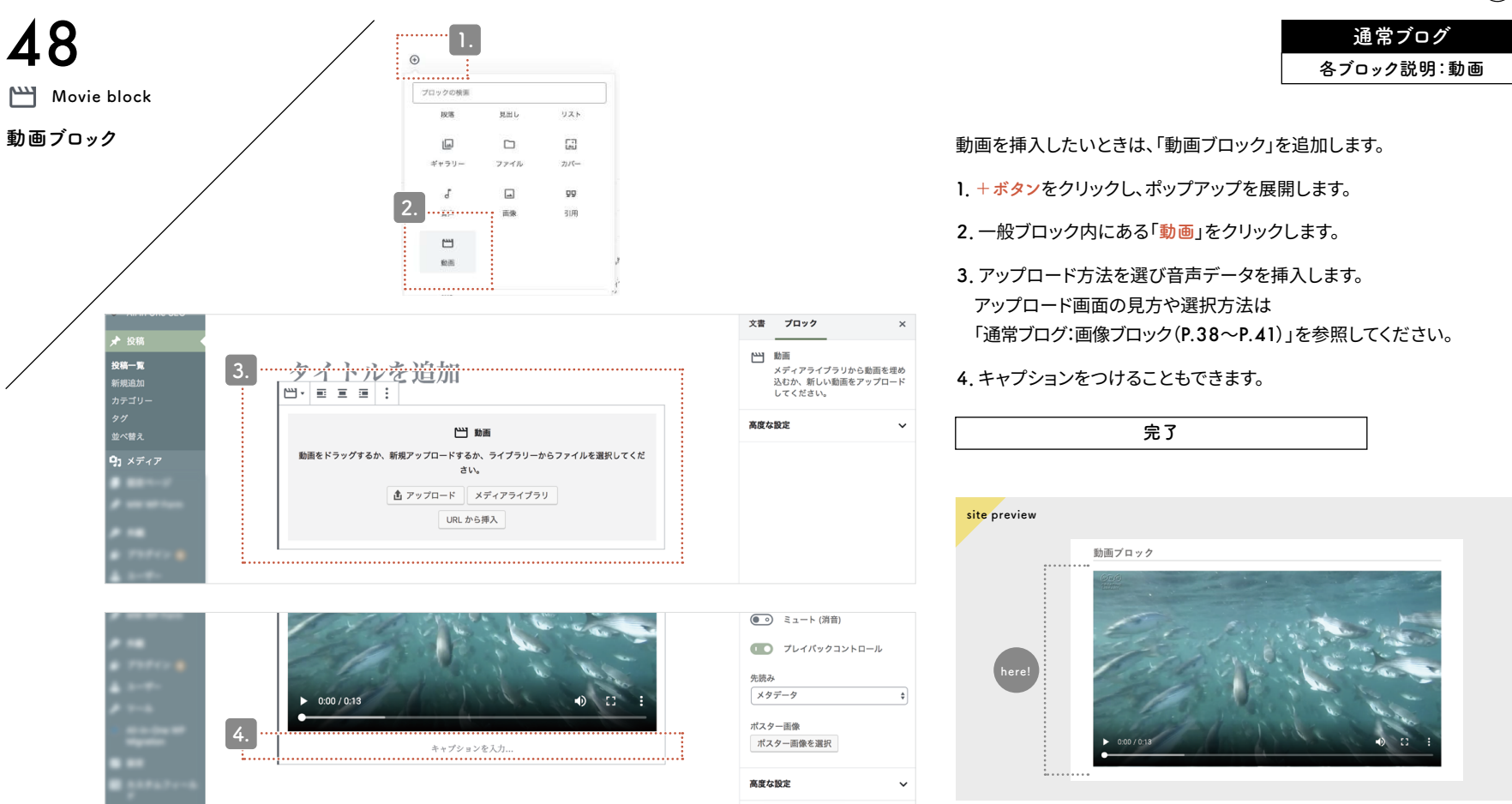

CMSサイト:ダッシュボード

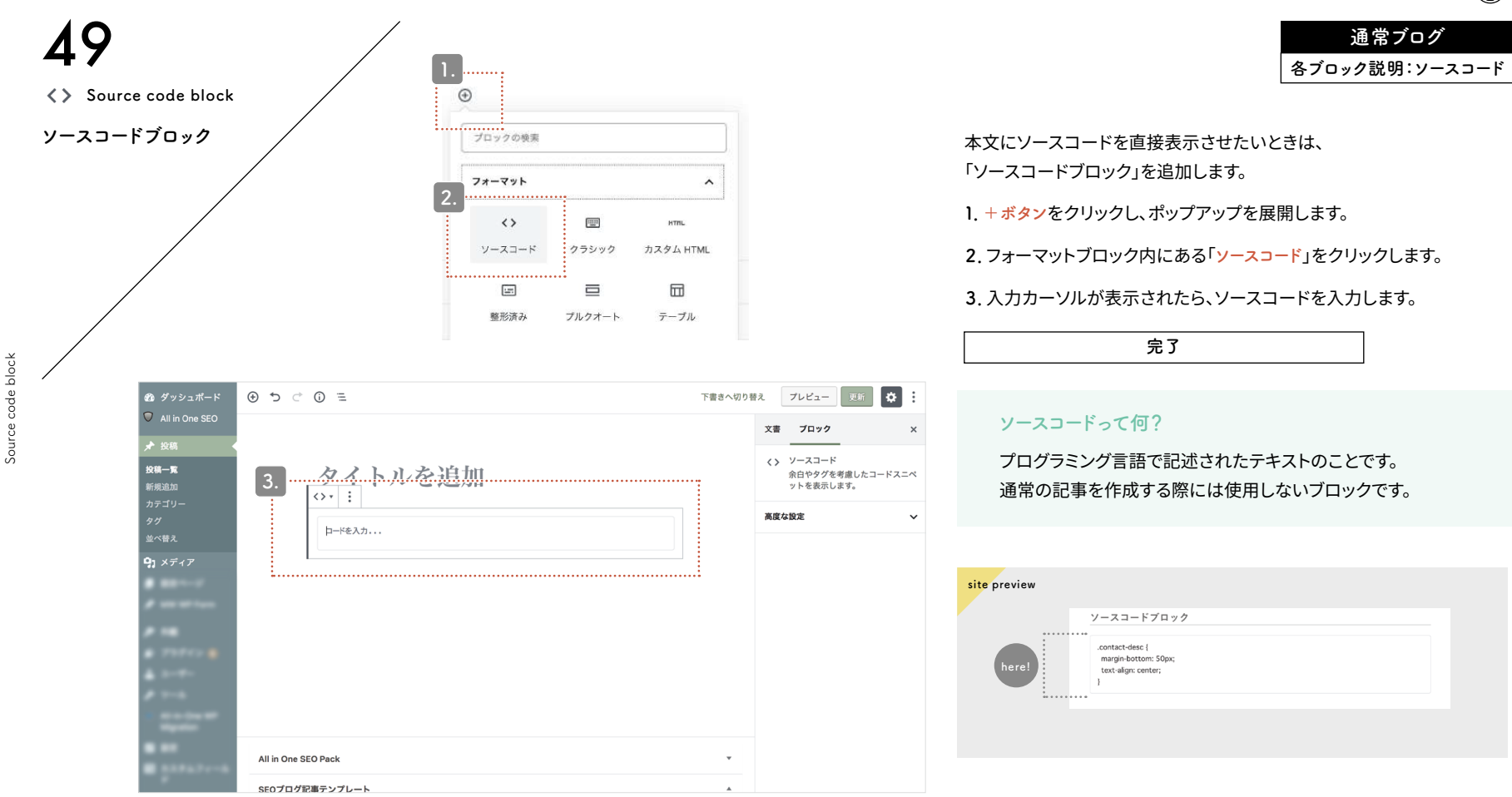

 $CMS \forall 1$ :  $\vec{s}$  y y<math>z  $\vec{s}$   $\vec{k}$ 

Already formatted block

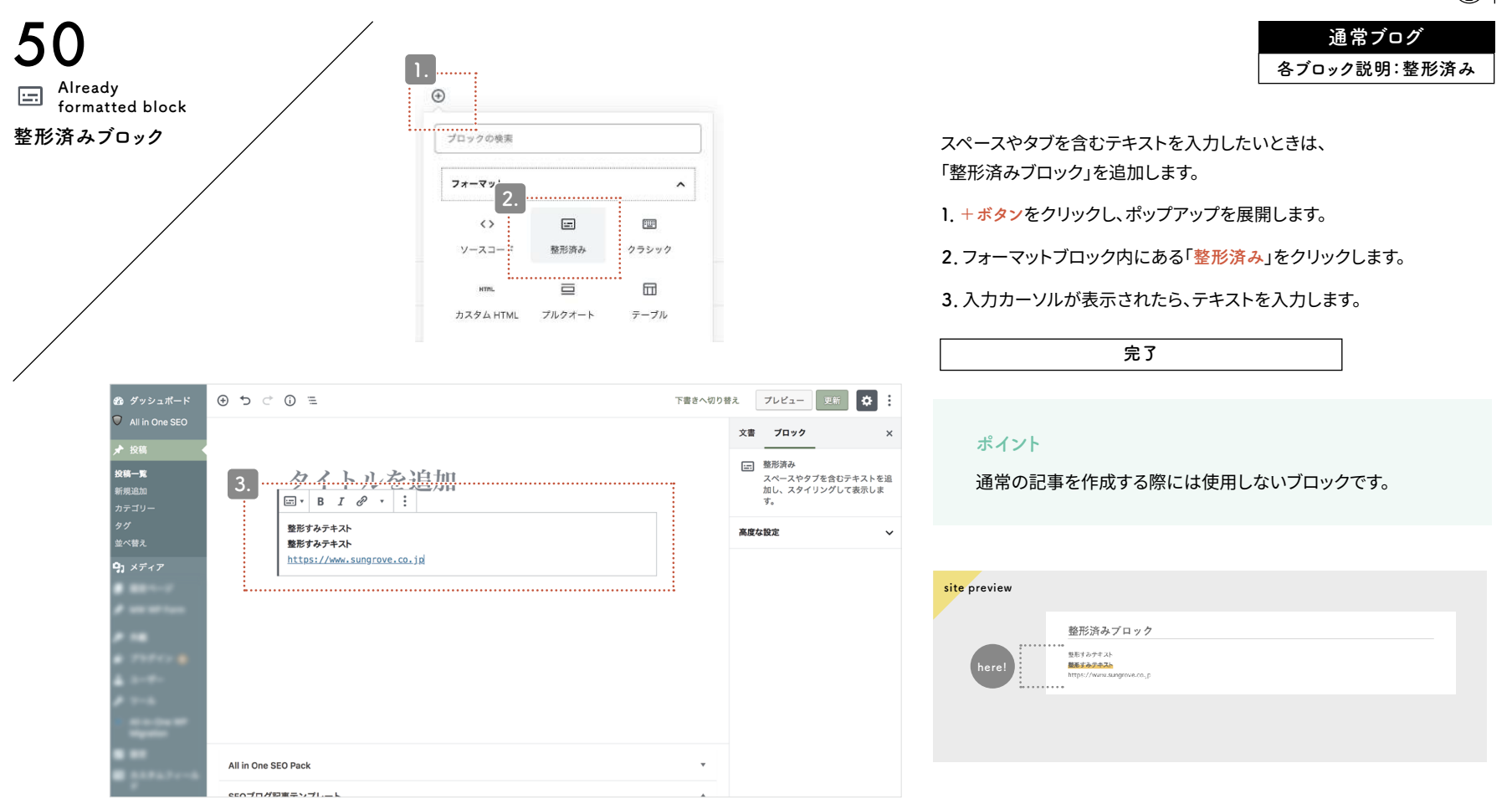

CMSサイト:ダッシュボード

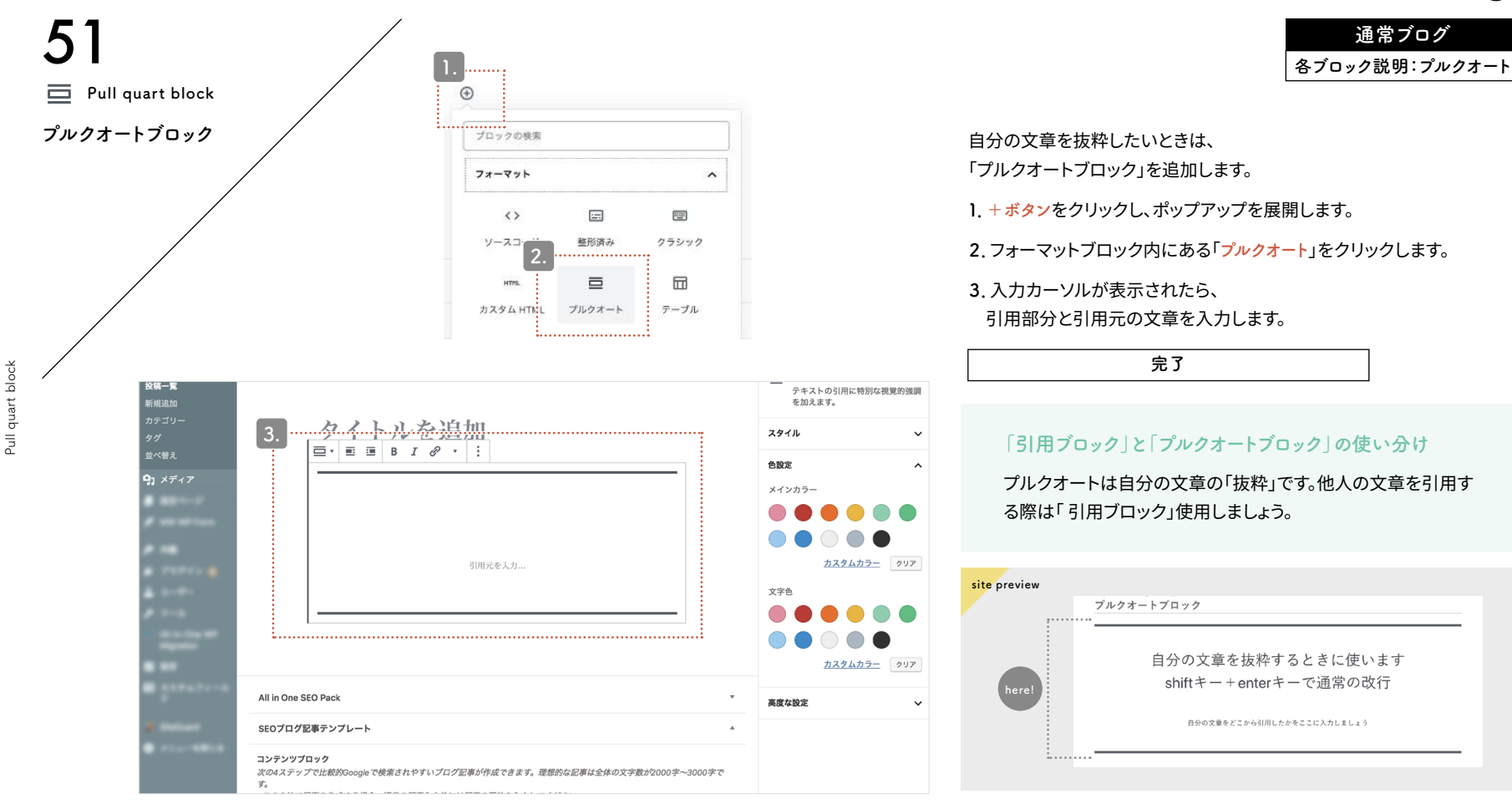

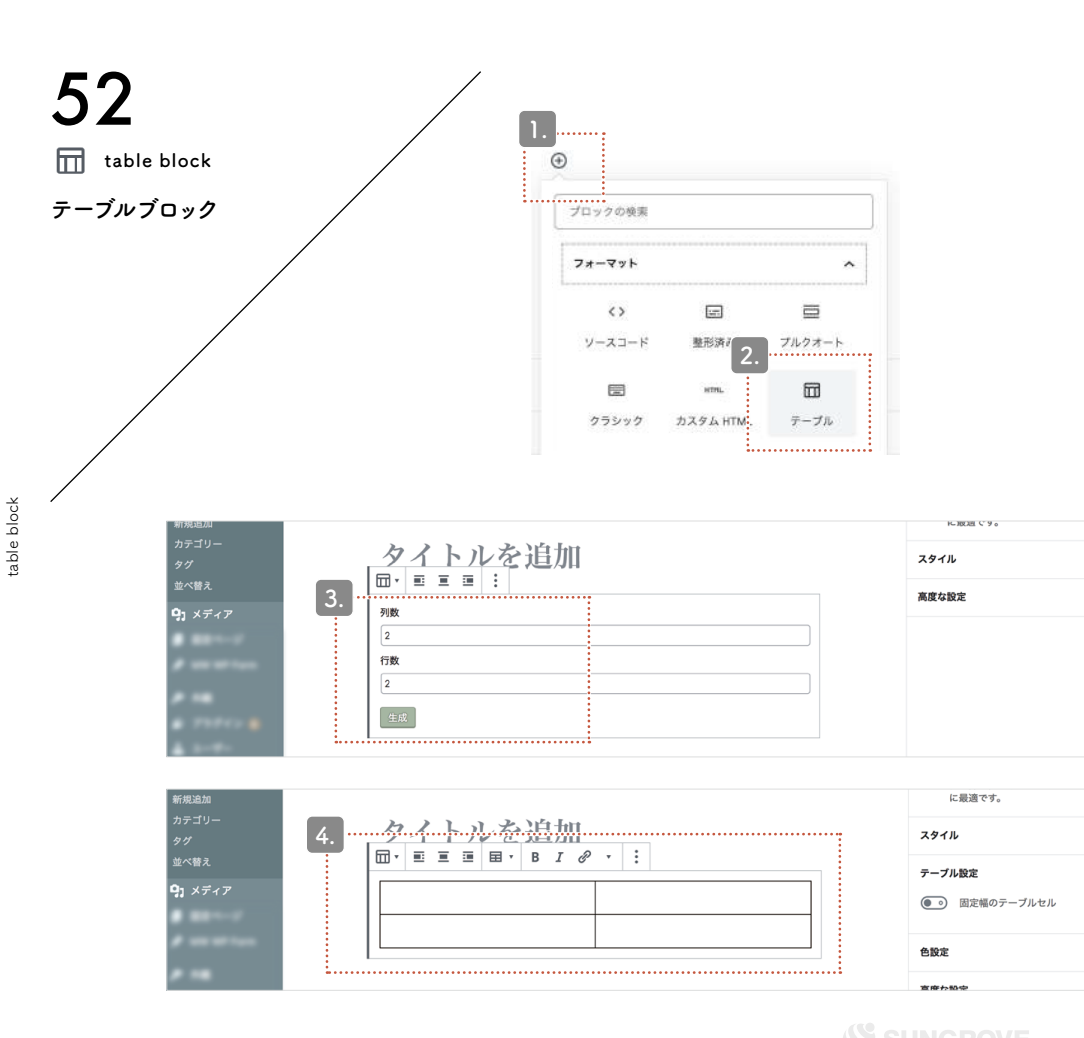

# 通常ブログ 各ブロック説明:テーブル

表を挿入したいときは、

「テーブルブロック」を追加します。

**1. + ボタン**をクリックし、ポップアップを展開します。

**2**. フォーマットブロック内にある「テーブル」をクリックします。

3. 任意の列と行を入力したら「生成」をクリックします。

#### 4. 表が生成されるので、

~

~

 $\sim$ 

^

~

それぞれのセルをクリックして文章を入力します。

# 

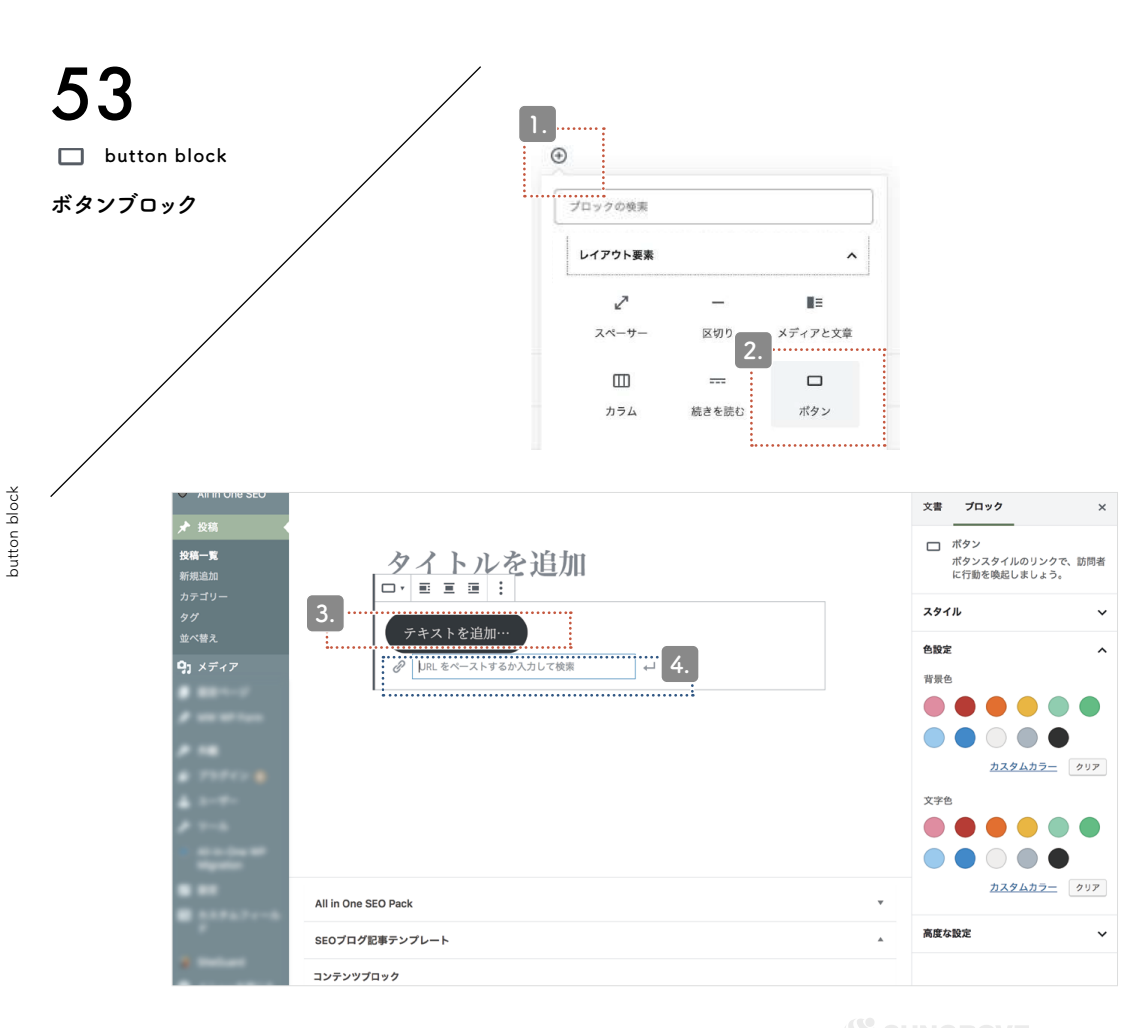

通常ブログ 各ブロック説明:ボタン リンクURLをボタンのように表示したいときは、

1. + ボタンをクリックし、ポップアップを展開します。

2. レイアウトブロック内にある「ボタン」をクリックします。

3. ボタンの中にテキストを入力します。

「ボタン」を追加します。

4. 青枠部分にリンクさせたいURLを入力します。

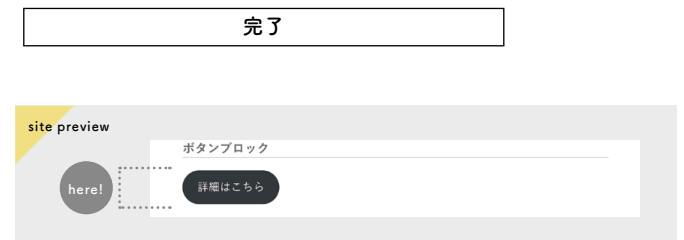

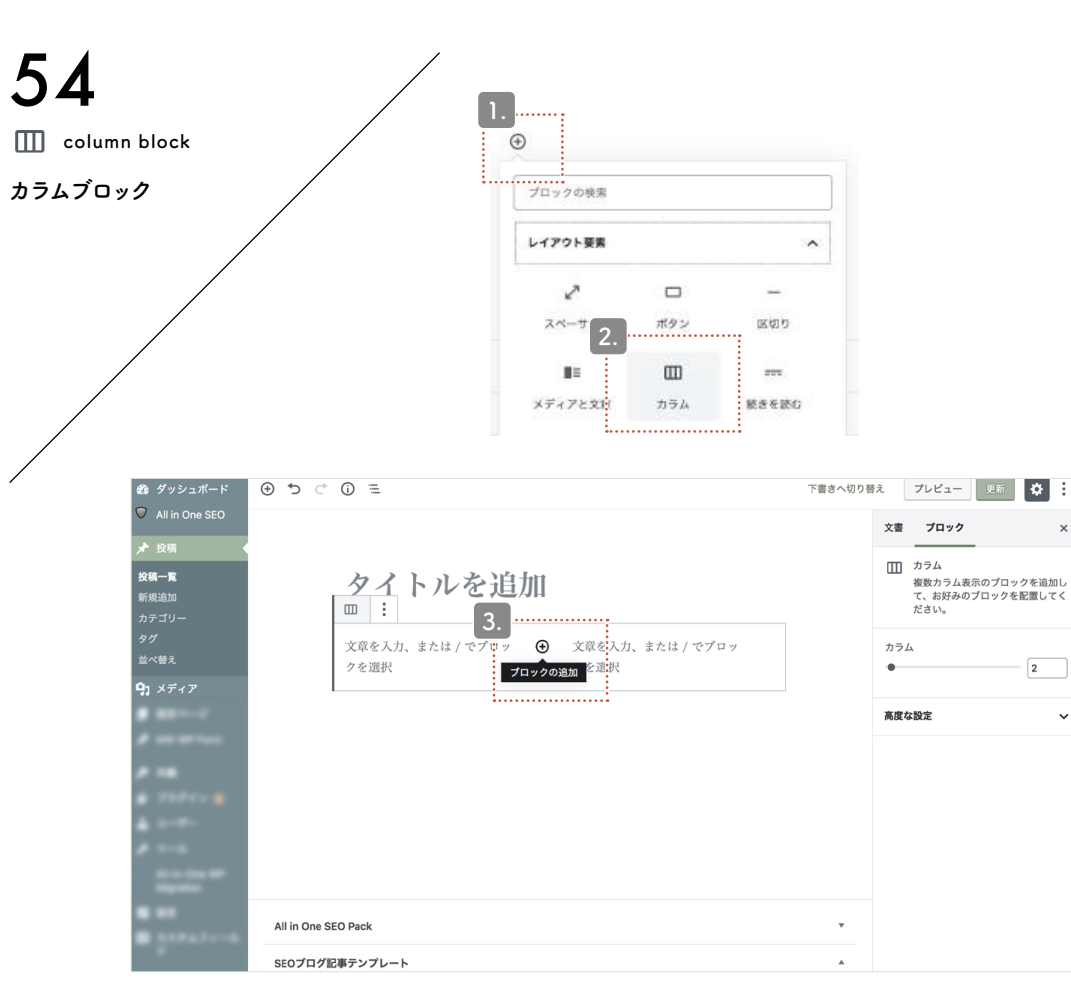

#### 通常ブログ 各ブロック説明:カラム

見出しや段落、画像などを横並びで配置したいときは、 「カラムブロック」を追加します。

**1. + ボタン**をクリックし、ポップアップを展開します。

2. レイアウトブロック内にある「カラム」をクリックします。

#### **3**. さらに+ボタンをクリックし、段落ブロックや画像ブロックなど 任意のブロックを追加して入力していきます。

| 完了 |  |
|----|--|
|    |  |

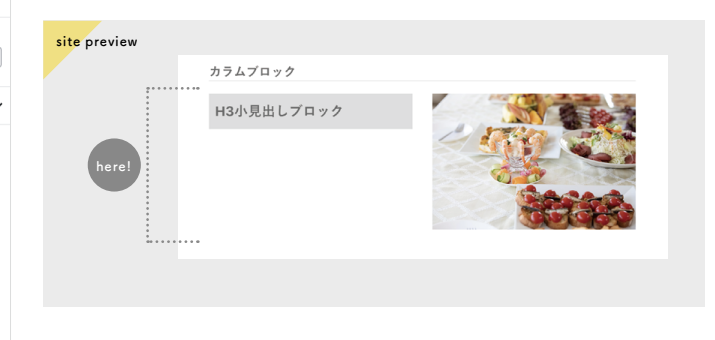

Break block

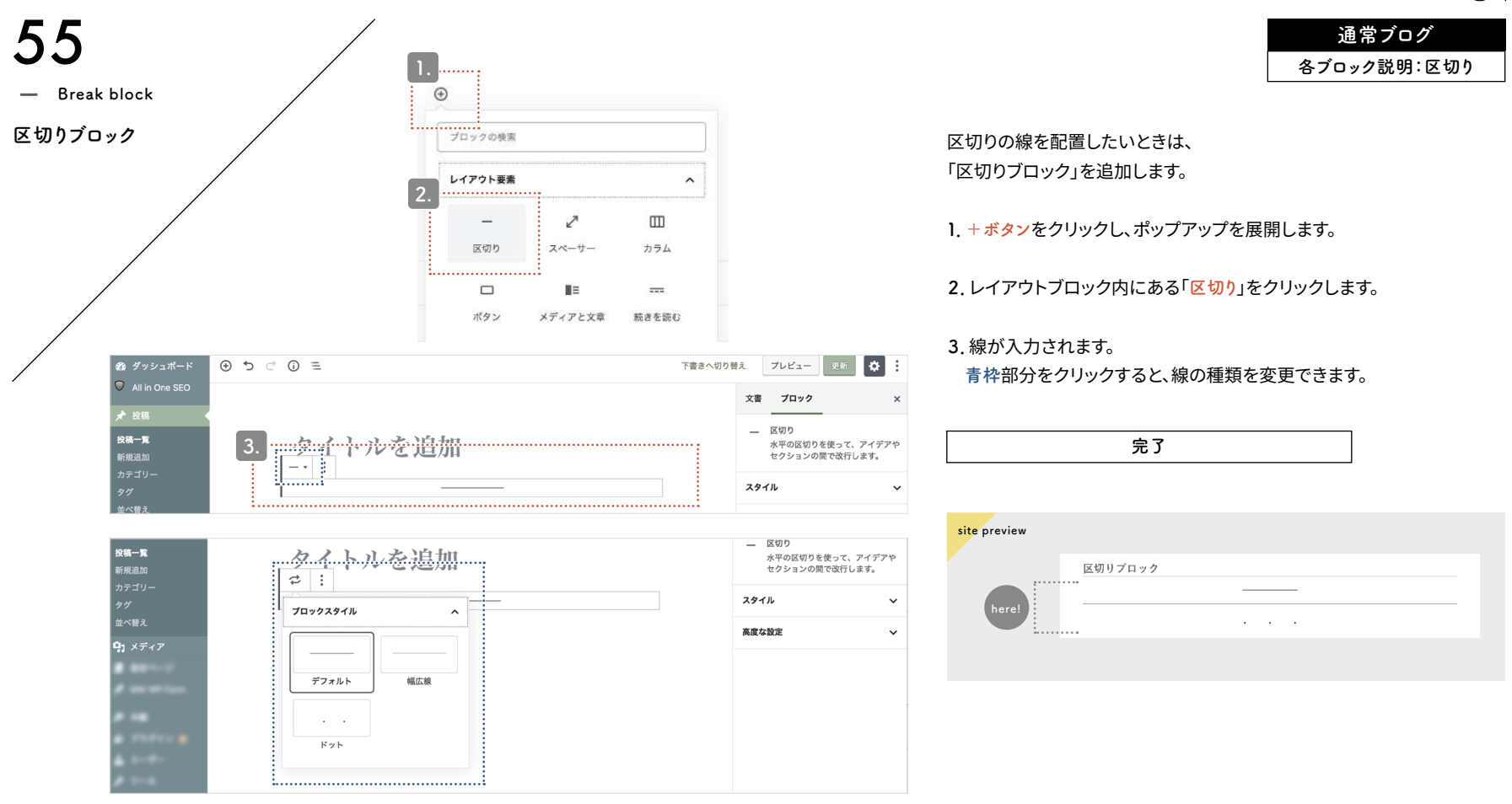

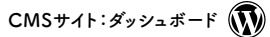

Block move

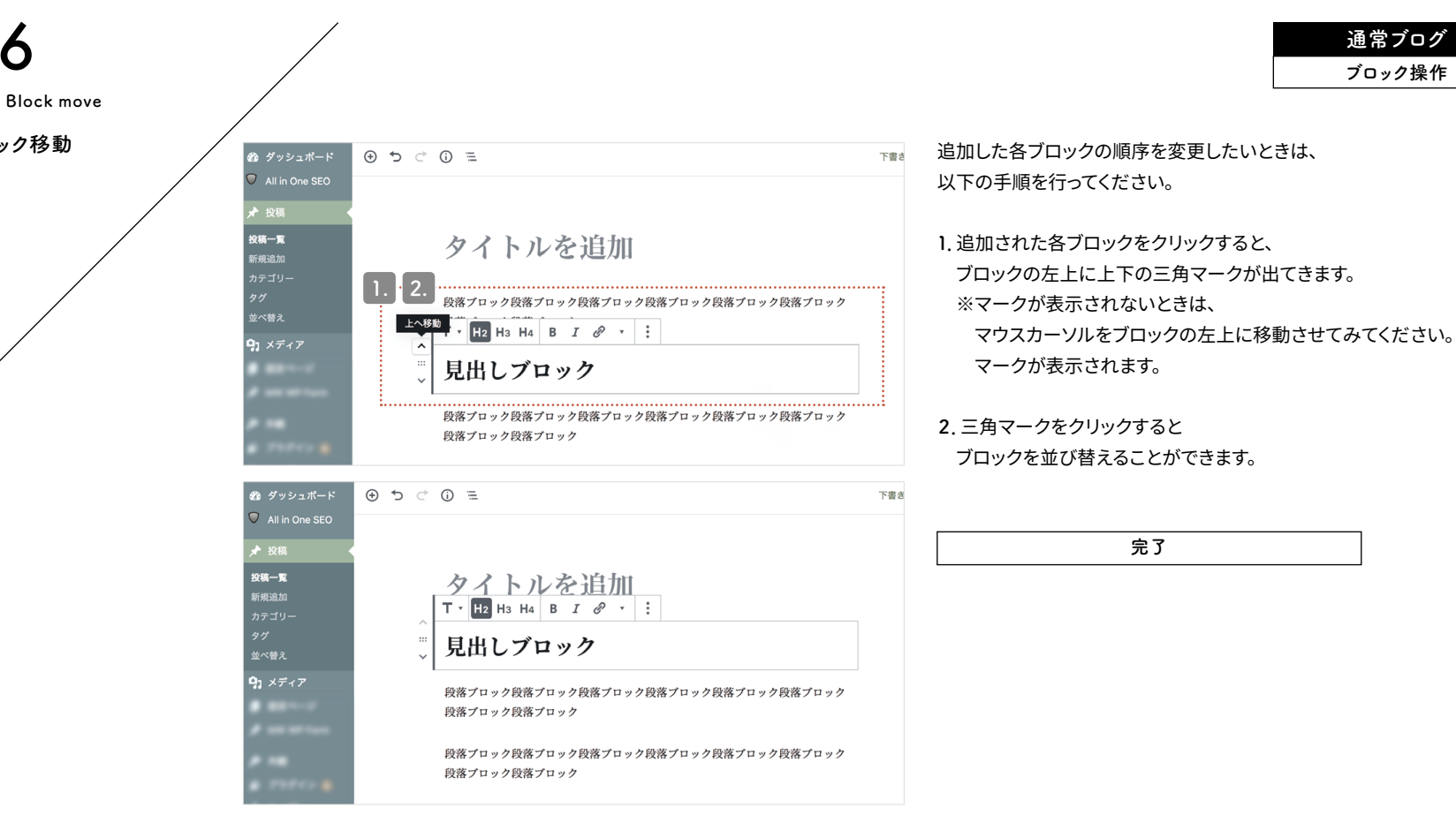

56

ブロック移動

Block delete

| 57<br>Block delete |                        |                                                                                       |                           |                                                                                                    | 通常ブログ<br>ブロック操作 |
|--------------------|------------------------|---------------------------------------------------------------------------------------|---------------------------|----------------------------------------------------------------------------------------------------|-----------------|
| ブロック削除             | 9, ×7+7                |                                                                                       | : 2.                      | <ul> <li>ブロックを削除したいときは、<br/>以下の手順を行ってください。</li> <li>1. 削除したいブロックをクリックして選択</li> <li>2. 詳細設定マークをクリックし、<br/>ポップアップを展開します。</li> <li>3.「ブロックを削除」をクリックすると、<br/>ブロックが削除されます。</li> </ul> | <b>します</b> 。    |
|                    | <b>9;</b> <i>×7:17</i> | 見出しブロック All in One SEO Pack SEOプログ尼事テンプレート コンテンツプロック メの4ステップで比較的Googleで検索されやすいプログ尼事が作 | )成で書ます。理想的な記事は全体の文字数が2000 | 完了                                                                                                    |                 |